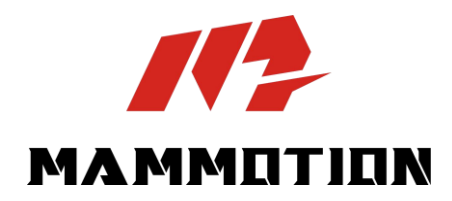

# **UPUTE ZA KORIŠTENJE** LUBA mini AWD LiDAR

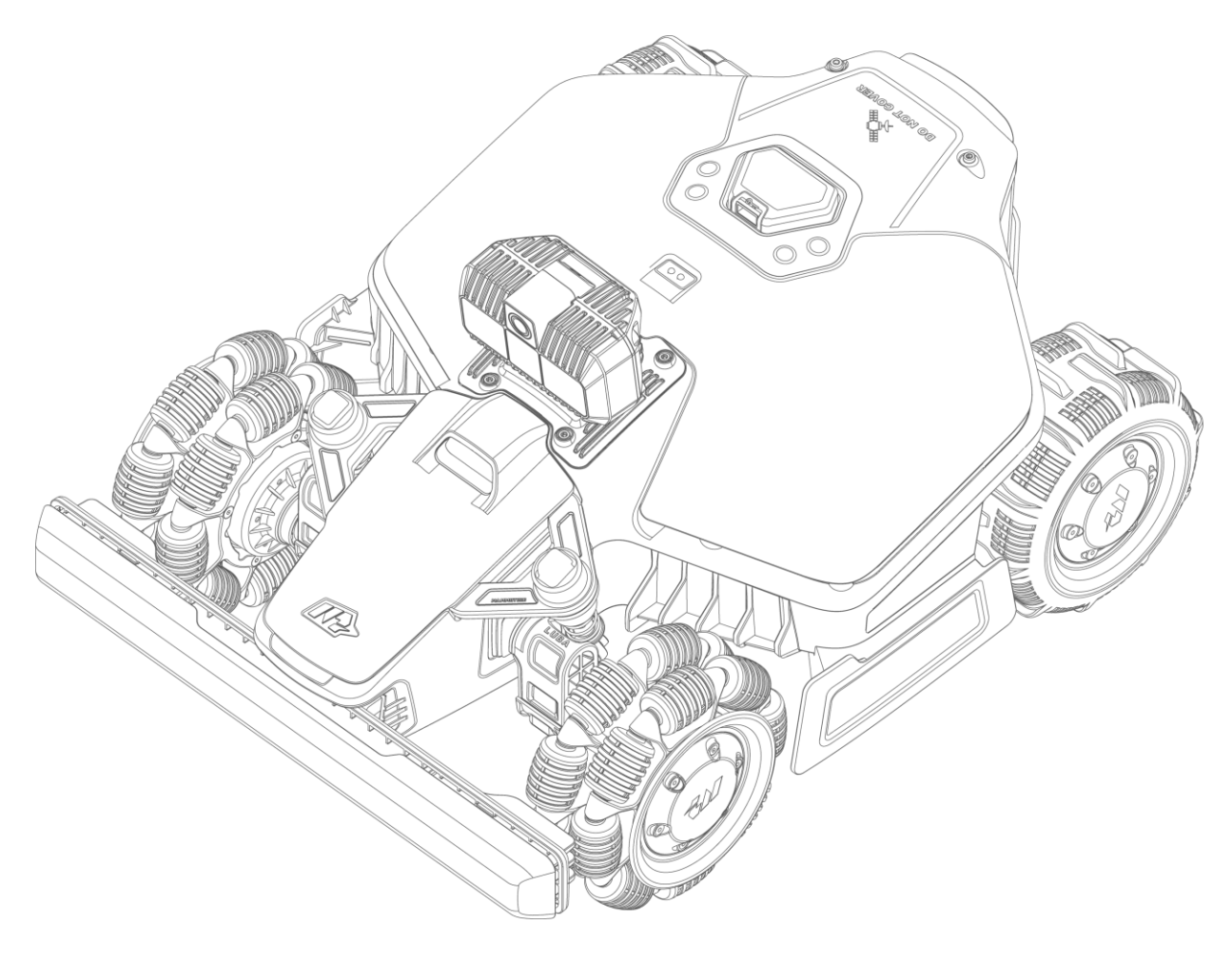

Original Instructions Version 1.0 2025.05 Zahvaljujemo što ste odabrali Mammotion kao svoju kosilicu za njegu vrta.

Ovaj korisnički priručnik pomoći će vam da naučite upravljati robotom Mammotion – kosilicom s pogonom na četiri kotača koja ne zahtijeva granične žice – za košnju trave i održavanje vašeg travnjaka.

Ovaj priručnik zaštićen je autorskim pravima tvrtke Mammotion. Bez pisanog odobrenja tvrtke, nijedna pravna ili fizička osoba ne smije kopirati, mijenjati, reproducirati, prepisivati niti prenositi ovaj priručnik na bilo koji način ili iz bilo kojeg razloga.

Sadržaj ovog priručnika podložan je promjenama bez prethodne obavijesti.

Osim ako nije izričito drugačije dogovoreno, ovaj priručnik služi isključivo kao vodič za uporabu, a sve izjave i informacije navedene u njemu ne predstavljaju nikakav oblik jamstva.

#### Zapisnik o reviziji

| Datum   | Verzija | Opis               |
|---------|---------|--------------------|
| 2025.05 | V1.0    | Inicijalna verzija |

# SADRŽAJ

| 1 Sigurnosne upute                   |        |
|--------------------------------------|--------|
| 1.1 Opće sigurnosne upute            | 1 -    |
| 1.2 Sigurnosne upute za instalaciju  | 2 -    |
| 1.3 Sigurnosne upute za rad          | 3 -    |
| 1.4 Sigurnosne upute za održavanje   | 3 -    |
| 1.5 Sigurnost baterije               | 4 -    |
| 1.6 Preostali rizici                 | 4 -    |
| 1.7 Namjena uporabe                  | 4 -    |
| 1.8 Odlaganje                        | 4 -    |
| 2 Uvod                               | 5 -    |
| 2.1 Kako radi LiDAR modul            | 5 -    |
| 2.2 Sadržaj pakiranja                | 6 -    |
| 2.3 Simboli na proizvodu             | 8 -    |
| 2.4 Pregled proizvoda                | 10 -   |
| 3 Instalacija                        | 15 -   |
| 3.1 Priprema                         | 15 -   |
| 3.2 Odabir lokacije za punionicu     | 15 -   |
| 3.3 Instalacija                      | 17 -   |
| 4 Rad                                | 19 -   |
| 4.1 Priprema                         | 19 -   |
| 4.2 Preuzimanje aplikacije Mammotion | 19 -   |
| 4.3 Dodavanje uređaja                | 20 -   |
| 4.4 Aktivacija SIM kartice           | 21 -   |
| 4.5 Ažuriranje softvera              | 21 -   |
| 4.6 Izrada karte                     | 22 -   |
| 4.7 Košnja                           | 30 -   |
| 4.8 Raspored zadataka                | 36 -   |
|                                      | _ 20 _ |

| 4.10      | Aktivacija FPV načina rada 39 -         |
|-----------|-----------------------------------------|
| 4.11      | Pregled statusa 40 -                    |
| 4.12      | Postavke 41 -                           |
| 4.13      | Stranica servisa 45 -                   |
| 4.14      | Korisnička stranica (Ja) 45 -           |
| 5 Održav  | anje 52 -                               |
| 5.1       | Čišćenje 52 -                           |
| 5.2       | Održavanje noževa i motora 54 -         |
| 5.3       | Održavanje baterije 56 -                |
| 5.4       | Zimsko skladištenje 56 -                |
| 6 Tehničl | ke specifikacije proizvoda 58 -         |
| 6.1       | Tehničke specifikacije 58 -             |
| 6.2       | Šifre grešaka 61 -                      |
| 7 Jamstv  | 0 63 -                                  |
| 8 Pojedn  | ostavljena EU Izjava o sukladnosti 65 - |

# **1** Sigurnosne upute

# 1.1 Opće sigurnosne upute

- Pažljivo pročitajte i razumite korisnički priručnik prije uporabe robota.
- Preporučuje se da robot koriste isključivo osobe koje su punoljetne prema zakonima svoje zemlje ili regije.
- Koristite isključivo opremu koju preporučuje Mammotion. Svaka druga upotreba smatra se nepravilnom.
- Nikada ne dopustite djeci, osobama s umanjenim tjelesnim, osjetilnim ili mentalnim sposobnostima, nedostatkom iskustva i znanja, ili osobama koje nisu upoznate s ovim uputama da koriste robot. Lokalne odredbe mogu ograničiti dob operatera.
- Ne dopustite djeci da se nalaze u blizini robota niti da se igraju s njim dok radi.
- Ne koristite robota na mjestima gdje ljudi nisu svjesni njegove prisutnosti.
- Prilikom ručnog upravljanja robotom putem aplikacije Mammotion, nemojte trčati. Uvijek hodajte, budite oprezni na kosinama i održavajte ravnotežu.
- Izbjegavajte dodirivanje pokretnih i opasnih dijelova, poput diska s noževima, dok se potpuno ne zaustave.
- Izbjegavajte korištenje robota ako se u zoni rada nalaze ljudi, osobito djeca ili životinje.
- Ako koristite robota na javnim površinama, postavite upozoravajuće znakove oko zone rada sa sljedećim tekstom:

"Upozorenje! Automatska kosilica! Držite se podalje od robota! Djecu držati pod nadzorom!"

- Prilikom rada s robotom nosite čvrstu obuću i duge hlače.
- Radi izbjegavanja oštećenja robota i nesreća s vozilima i osobama, nemojte postavljati zadatke ili kanale preko javnih puteva.
- U slučaju ozljeda ili nesreća odmah potražite liječničku pomoć.
- Prije uklanjanja prepreka, izvođenja održavanja ili pregleda robota, isključite ga i uklonite ključ.
   Ako robot neuobičajeno vibrira, pregledajte ga prije ponovnog pokretanja. Nemojte ga koristiti

ako su neki dijelovi oštećeni.

- Nemojte spajati niti dodirivati oštećeni kabel dok nije isključen iz strujne utičnice. Ako se kabel ošteti tijekom rada, odmah isključite utikač iz utičnice. Istrošen ili oštećen kabel povećava rizik od strujnog udara i treba ga zamijeniti ovlašteno servisno osoblje.
- Za punjenje koristite isključivo punionicu koja je uključena u paket. Nepravilna uporaba može izazvati strujni udar, pregrijavanje ili istjecanje korozivne tekućine iz baterije. U slučaju istjecanja elektrolita, isperite s vodom ili neutralizirajućim sredstvom te potražite liječničku pomoć ako dođe u dodir s očima.
- Koristite isključivo originalne baterije koje preporučuje Mammotion. Sigurnost robota nije zajamčena s neoriginalnim baterijama. Nemojte koristiti baterije koje se ne mogu puniti.
- Držite produžne kablove podalje od pokretnih opasnih dijelova kako biste izbjegli njihovo oštećenje
   i potencijalni kontakt s dijelovima pod naponom.
- Ilustracije i prikazi zaslona u ovom dokumentu služe isključivo kao referenca. Molimo vas da se ravnate prema stvarnom proizvodu.

# **1.2** Sigurnosne upute za instalaciju

- Izbjegavajte postavljanje stanice za punjenje na mjestima gdje bi se ljudi mogli spotaknuti o nju.
- Nemojte instalirati stanicu za punjenje na područjima gdje postoji rizik od zadržavanja vode.
- Ne postavljajte stanicu za punjenje, uključujući dodatke, unutar 60 cm (24 inča) od zapaljivih materijala. Neispravnost ili pregrijavanje stanice za punjenje i napajanja mogu predstavljati opasnost od požara.

# 1.3 Sigurnosne upute za rad

- Držite ruke i noge podalje od rotirajućih noževa. Ne stavljajte ruke ili noge blizu ili ispod robota dok je uključen.
- Nemojte podizati niti pomicati robota dok je uključen.
- Zaustavite robota ako se u zoni rada nalaze ljudi, osobito djeca ili životinje.
- Provjerite da na travnjaku nema predmeta poput kamenja, grana, alata ili igračaka. U suprotnom može doći do oštećenja noževa prilikom kontakta s predmetom.
- Ne stavljajte predmete na robota ili na stanicu za punjenje.
- Nemojte koristiti robota ako **STOP** tipka ne radi ispravno.
- Izbjegavajte sudare između robota i ljudi ili životinja. Ako se osoba ili životinja nađe na putanji robota, odmah ga zaustavite.
- Uvijek postavite robota na **ISKLJUČENO** kada nije u upotrebi.
- Nemojte koristiti robota istovremeno s podzemnim prskalicama na izvlačenje. Iskoristite funkciju rasporeda kako biste osigurali da robot i prskalice ne rade u isto vrijeme.
- Izbjegavajte postavljanje kanala (zone kretanja) na mjestima gdje su ugrađene podzemne prskalice.
- Nemojte upravljati robotom u prisutnosti stajaće vode u području rada, kao što je to slučaj tijekom jake kiše ili nakupljanja vode.

# 1.4 Upute za sigurno održavanje

- Isključite robota prije izvođenja bilo kakvog održavanja.
- Iskopčajte utikač iz stanice za punjenje prije čišćenja ili održavanja stanice za punjenje.
- Nemojte koristiti visokotlačni čistač ili otapala za čišćenje robota.
- Nakon pranja, pazite da robot postavite na tlo u normalnom položaju, a ne naopako.
- Nemojte okretati robota naopako radi pranja podvozja. Ako ga ipak okrenete zbog čišćenja, obavezno ga nakon toga vratite u ispravan položaj. Ova mjera opreza je potrebna kako bi se spriječilo prodiranje vode u motor, što može utjecati na normalan rad.

# 1.5 Sigurnost baterije

Litij-ionske baterije mogu eksplodirati ili izazvati požar ako se rastavljaju, dođe do kratkog spoja, izloženosti vodi, vatri ili visokim temperaturama. Rukujte njima pažljivo – nemojte rastavljati ni otvarati bateriju te izbjegavajte bilo kakvu električnu ili mehaničku zlouporabu. Čuvajte ih dalje od izravnog sunčevog svjetla.

- Koristite isključivo punjač i izvor napajanja koje je osigurao proizvođač. Upotreba neodgovarajućeg punjača ili napajanja može uzrokovati strujni udar i/ili pregrijavanje.
- NE POKUŠAVAJTE POPRAVLJATI ILI MIJENJATI BATERIJE! Takvi pokušaji mogu dovesti do ozbiljnih ozljeda zbog eksplozije ili strujnog udara. Ako dođe do curenja, elektroliti koji se oslobađaju su korozivni i otrovni.
- Ovaj uređaj sadrži baterije koje može zamijeniti samo kvalificirano osoblje.

# 1.6 Preostali rizici

Kako biste izbjegli ozljede, nosite zaštitne rukavice prilikom zamjene noževa.

# 1.7 Namjena uporabe

Mammotion roboti namijenjeni su za održavanje travnjaka u stambenim područjima i nisu predviđeni za komercijalnu upotrebu.

# 1.8 Odlaganje

Odložite ovaj proizvod u skladu s lokalnim propisima o elektroničkom otpadu (WEEE). Ne odlažite ga s kućnim otpadom. Umjesto toga, odnesite ga u ovlašteni centar za reciklažu ili sabirno mjesto kako bi se osiguralo sigurno rukovanje i ekološki prihvatljivo zbrinjavanje elektroničkih komponenti.

# 2 Uvod

# 2.1 Kako radi LiDAR modul

Pozicijski sustav robota integrira naprednu LiDAR tehnologiju (detekcija i određivanje udaljenosti pomoću svjetla) zajedno s AI kamerom, čime se poboljšava sposobnost prikupljanja izuzetno preciznih i vremenski točnih prostornih podataka.

#### 2.1.1 LiDAR modul

- LiDAR modul emitira laserske impulse i mjeri vrijeme potrebno da se oni vrate nakon što pogode prepreku.
- Robot u stvarnom vremenu stvara kartu okoline i procjenjuje svoj položaj unutar nje.
- LiDAR detektira objekte poput drveća, ograda ili vrtnog namještaja, što omogućuje sigurnu navigaciju robota.

#### 2.1.2 AI kamera

- Obrada slike temeljena na umjetnoj inteligenciji pomaže u otkrivanju i prepoznavanju objekata poput kućnih ljubimaca, igračaka ili specifičnih dijelova travnjaka.
- AI kamera pomaže robotu u prepoznavanju rubova travnjaka radi preciznijeg kretanja.

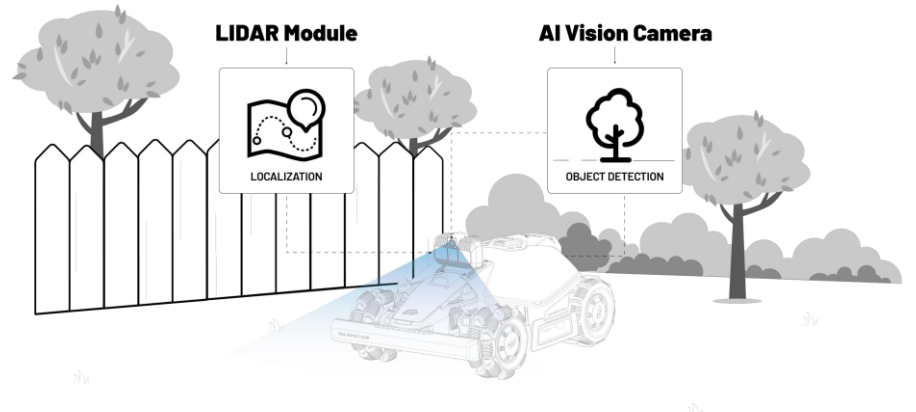

# 2.2 U pakiranju

Provjerite nalaze li se svi dijelovi u pakiranju prema odabranom modelu. Ako neki dijelovi nedostaju ili su oštećeni, obratite se svom lokalnom distributeru ili našoj službi za korisnike. Mammotion preporučuje da sačuvate originalno pakiranje za budući transport ili skladištenje.

2.2.1 Instalacijski komplet za LUBA mini AWD

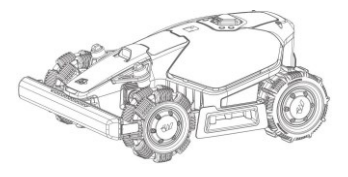

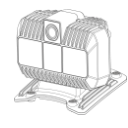

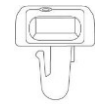

LUBA mini AWD LiDAR x1

| 0 | 0 | 0 | 0 | 0 | 0 |
|---|---|---|---|---|---|
| 0 | 0 | 0 | 0 | 0 | 0 |

LiDAR modul x1

Sigurnosni ključ x1 (za rezervu)

| Nožići x6 | (za | rezervu) |
|-----------|-----|----------|
|-----------|-----|----------|

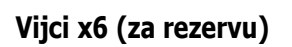

# 2.2.2 Instalacijski komplet za stanicu za punjenje

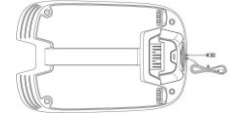

#### Baza stanice za punjenje x1

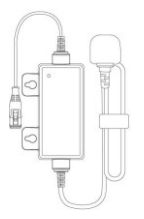

Napajanje stanice za punjenje x1

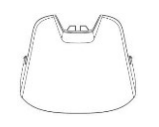

Kišni štit

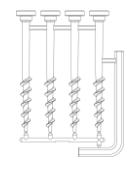

Komplet za učvršćivanje x1

# 2.2.3 Komplet alata

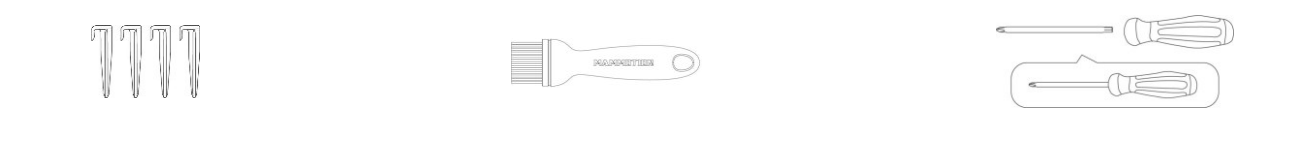

Čavlići za kabel x4

Četka x1

Odvijač x1

# 2.3 Simboli na proizvodu

Ovi simboli mogu se pronaći na proizvodu. Pažljivo ih proučite.

| Simbol                                  | Opis                                                                                                    |
|-----------------------------------------|----------------------------------------------------------------------------------------------------|
| $\triangle$                             | Upozorenje.                                                                                                    |
|                                         | Pročitajte korisnički priručnik prije upotrebe proizvoda.                                                                             |
| CE                                      | Ovaj proizvod je u skladu s važećim EU direktivama.                                                                                   |
| Made in China                           | Proizvod je proizveden u Kini.                                                                                                    |
| X                                       | Nije dozvoljeno odlaganje ovog proizvoda kao običnog kućnog otpada. Osigurajte da se proizvod reciklira u skladu s lokalnim zakonima. |
| D                                       | Koristite odvojivu jedinicu za napajanje TS-A081-2703002.                                                                             |
|                                         | Ovaj proizvod može se reciklirati.                                                                                                    |
|                                         | Čuvajte pakiranje proizvoda suhim.                                                                                                    |
| 6                                       | Pakiranje proizvoda ne smije biti prekriveno.                                                                                         |
|                                         | Zabranjeno okretanje naopačke.                                                                                                    |
| Ĩ                                       | Ovaj proizvod je lomljiv.                                                                                                    |
|                                         | Pakiranje proizvoda / proizvod ne smiju se gaziti.                                                                                    |
|                                         | Uređaj klase III.                                                                                                    |
| CAUTION<br>Do not touch rotating blade. | UPOZORENJE – Ne dirajte rotirajuće oštrice.                                                                                           |

| UPOZORENJE – Pročitajte upute za uporabu prije korištenja proizvoda.                                      |
|----------------------------------------------------------------------------------------------------|
| UPOZORENJE – Držite sigurnu udaljenost od stroja tijekom rada.                                            |
| UPOZORENJE – Uklonite uređaj za onemogućavanje prije rada ili podizanja stroja.                           |
| UPOZORENJE – Ne vozite se na stroju. Nikada nemojte stavljati ruke ili noge<br>blizu ili ispod proizvoda. |

# 2.4 Pregled proizvoda

### 2.4.1 LUBA mini AWD LiDAR

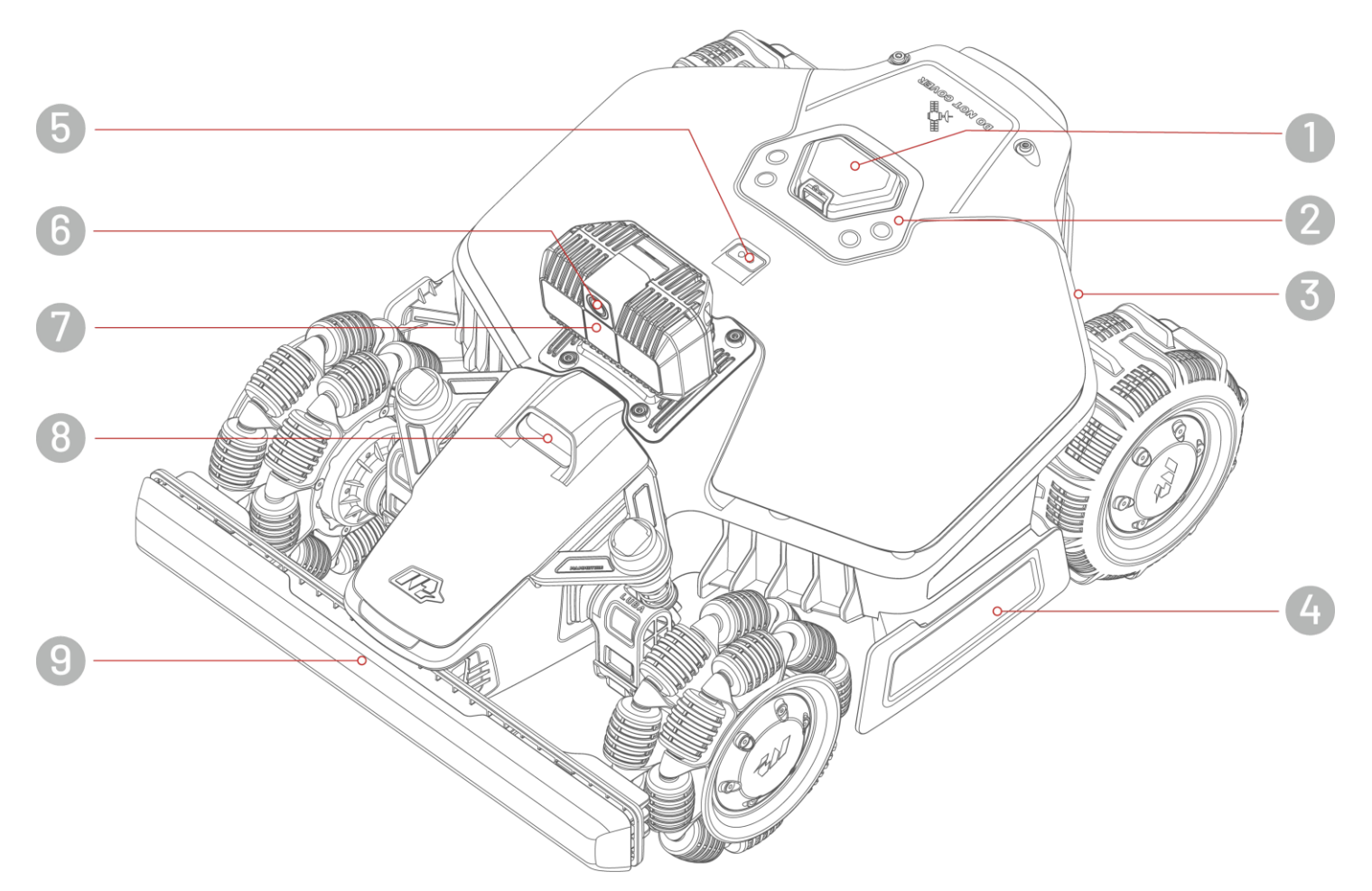

- **1.** Gumb za hitno zaustavljanje
- 3. Bočna LED
- 5. Senzor za kišu
- 7. LiDAR modul
- 9. Odbojnik

- 2. Kontrolni centar
- 4. Ručka
- 6. AI kamera
- 8. Dodatno svjetlo

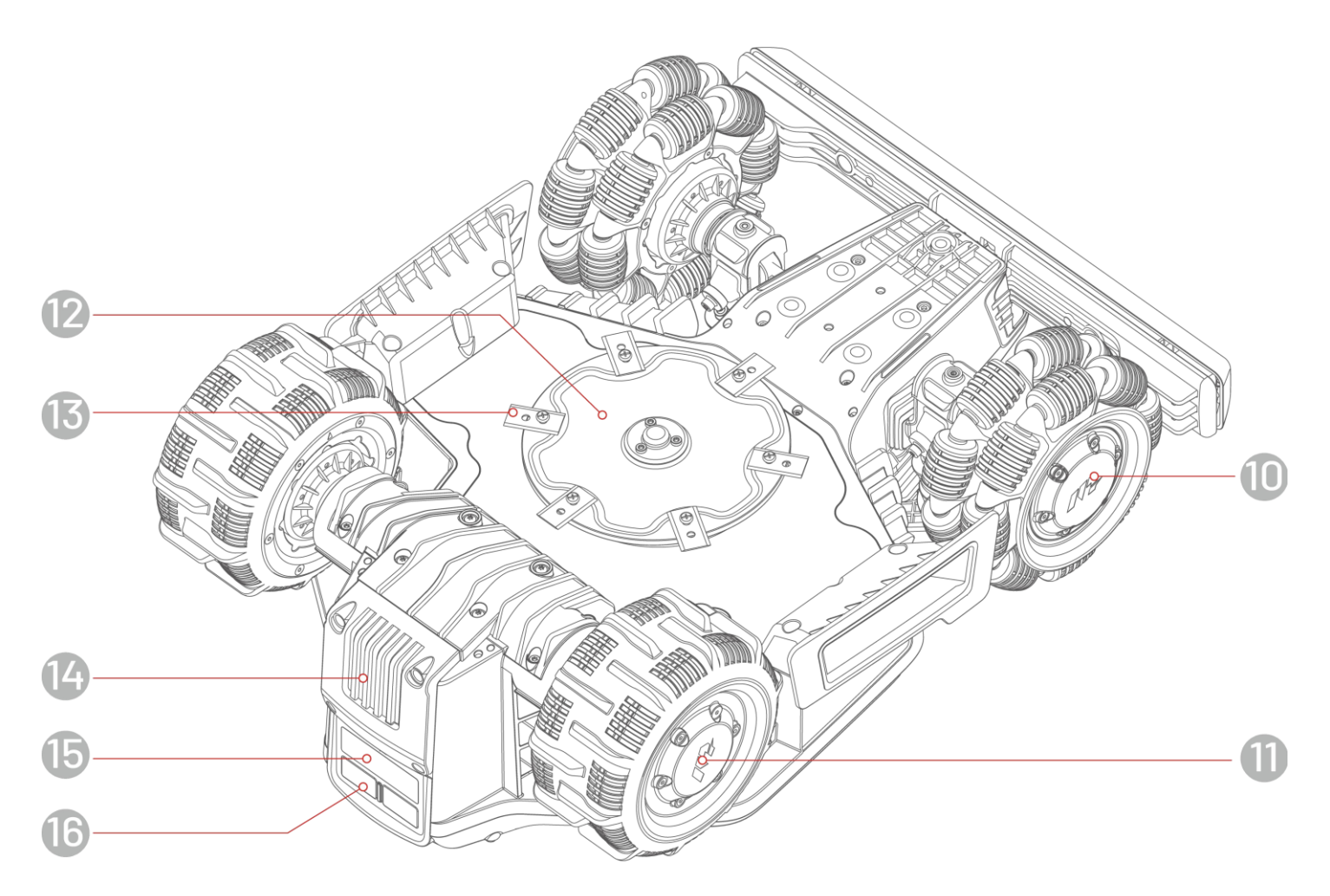

- 10. Omni kotač
- 12. Disk za rezanje
- 14. Izmjenjiva baterija
- **16.** Podloga za punjenje

- 11. Stražnji kotač
- 13. Nož za rezanje
- **15.** Infracrveni prijamnik

# Kontrolni centar

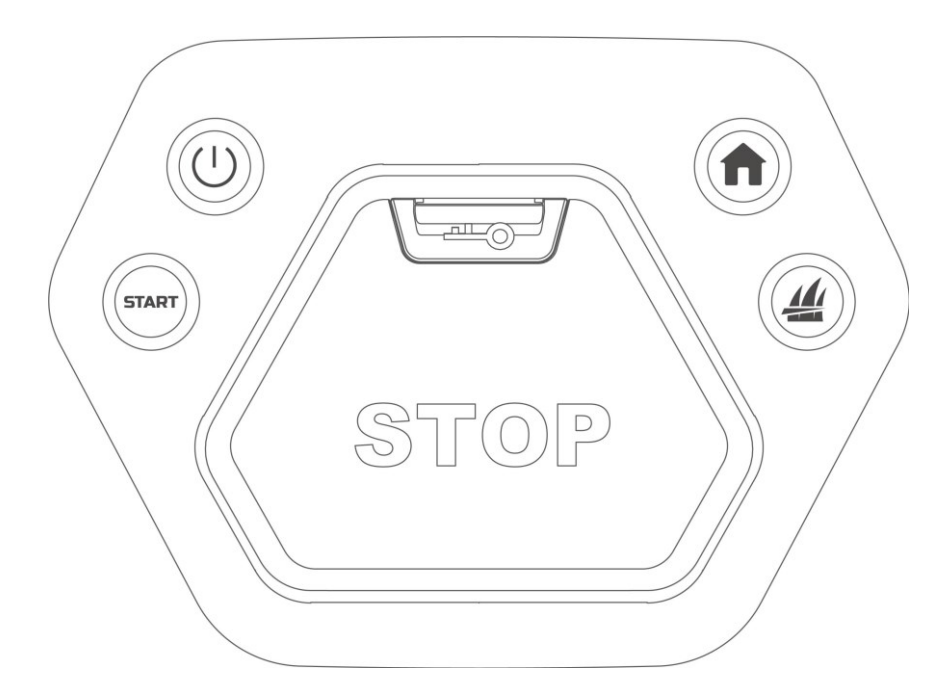

| Gumb/Icon | Naziv                                 | Opis                                                                                         |
|-----------|---------------------------------------|----------------------------------------------------------------------------------------------|
| A         | Gumb za povratak kući                 | <ul> <li>Pritisnite n, zatim START za povratak u stanicu za punjenje.</li> </ul>             |
| 111       | Gumb za travu                         | <ul> <li>Pritisnite 4, zatim START za nastavak rada/otključavanje robota</li> </ul>          |
| START     | Gumb za pokretanje                    | <ul> <li>Dvaput pritisnite 4 za potpuno spuštanje diska za rezanje radi čišćenja.</li> </ul> |
| ()        | Gumb za<br>uključivanje/isključivanje | Duljim pritiskom na gumb $^{igcup}$ uključite ili isključite robota.                         |
|           | Gumb za hitno<br>zaustavljanje        | Ako nastanu neočekivani problemi, pritisnite gumb za trenutno zaustavljanje robota.          |

# 2.4.2 **Stanica za punjenje**

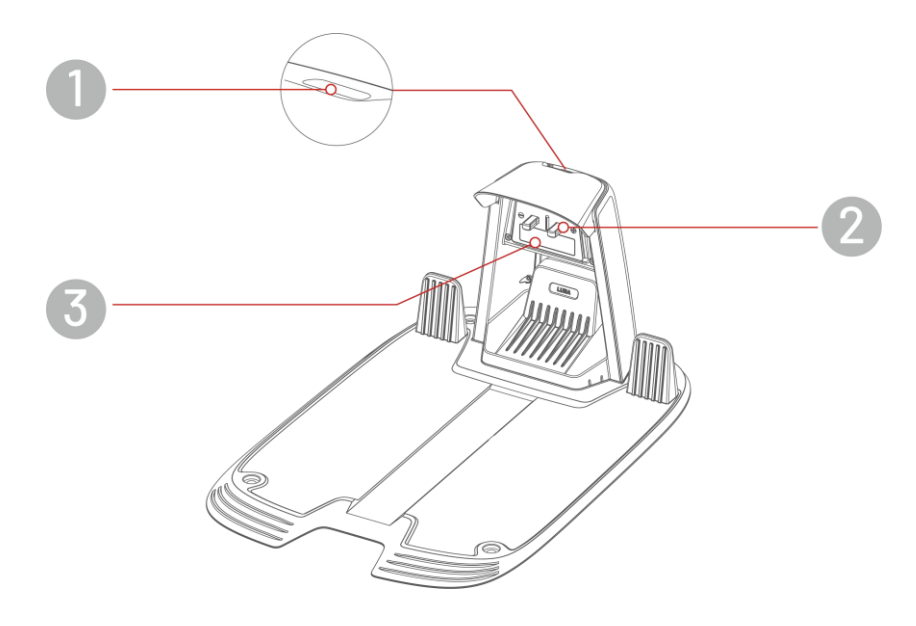

- 1. LED pokazivač stanice za punjenje
- **2.** Pin za punjenje

3. Infracrveni odašiljač

# 2.4.3 LED kodovi

# Robot

| LED indikator          | Status                       | Opis                                                                                                    |
|------------------------|------------------------------|----------------------------------------------------------------------------------------------------|
|                        | Neprekidno crvena            | Robot radi ispravno                                                                                                    |
| Bočni LED<br>indikator | Pulsirajuća crvena           | <ul><li>U tijeku je OTA nadogradnja</li><li>Robot se puni</li></ul>                                                                                                    |
|                        | Spora trepćuća<br>crvena     | <ul> <li>Aktiviran gumb za hitno zaustavljanje</li> <li>Slaba baterija</li> <li>Sigurnosni ključ nije pravilno postavljen</li> <li>Robot se zaglavio</li> <li>Robot je podignut / nagnut / okrenut</li> </ul> |
|                        | Brzo trepćuća<br>crvena      | <ul><li>Kvar robotskog sustava</li><li>Neuspješna nadogradnja sustava</li></ul>                                                                                                    |
|                        | Isključena (nema<br>svjetla) | <ul> <li>Robot je isključen</li> <li>Robot je u stanju mirovanja (sleep mode)</li> <li>Bočni LED je isključen putem aplikacije</li> <li>Robot je u ručnom načinu rada, ali trenutno nije aktivan</li> </ul>   |

# Punjačka stanica

| Boja                         | Opis                                     |
|------------------------------|------------------------------------------|
| Zeleno trepće                | Robot je priključen na punjačku stanicu. |
| Neprekidno<br>zeleno         | Robot nije na punjačkoj stanici.         |
| Neprekidno<br>crveno         | Kvar punjačke stanice.                   |
| Isključeno (nema<br>svjetla) | Nema napajanja.                          |

# 3 Instalacija

# 3.1 Priprema

- Prije instalacije pažljivo pročitajte i razumijte sigurnosne upute.
- Koristite originalne dijelove i materijale za instalaciju.
- Skicirajte svoju travnatu površinu i označite prepreke. To će olakšati određivanje položaja punjačke stanice i postavljanje virtualnih granica.

# 3.2 Odabir lokacije za punionicu

- Postavite punjačku stanicu na ravnu površinu.
- NE postavljajte punjačku stanicu u kut L-oblikovane zgrade ili na uskom prolazu između dviju građevina.
- Područje za punjenje  $(1 \times 1 \text{ m ispred punjačke stanice})$  treba biti bez prepreka ili predmeta.
- Osnovna ploča punjačke stanice ne smije biti savijena niti nagnuta.

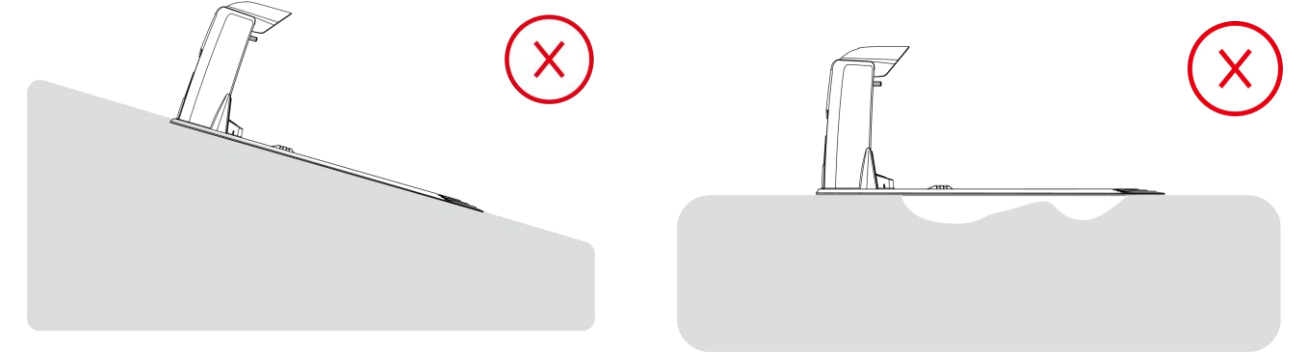

• Postavite punjačku stanicu tako da bude okrenuta prema travnjaku.

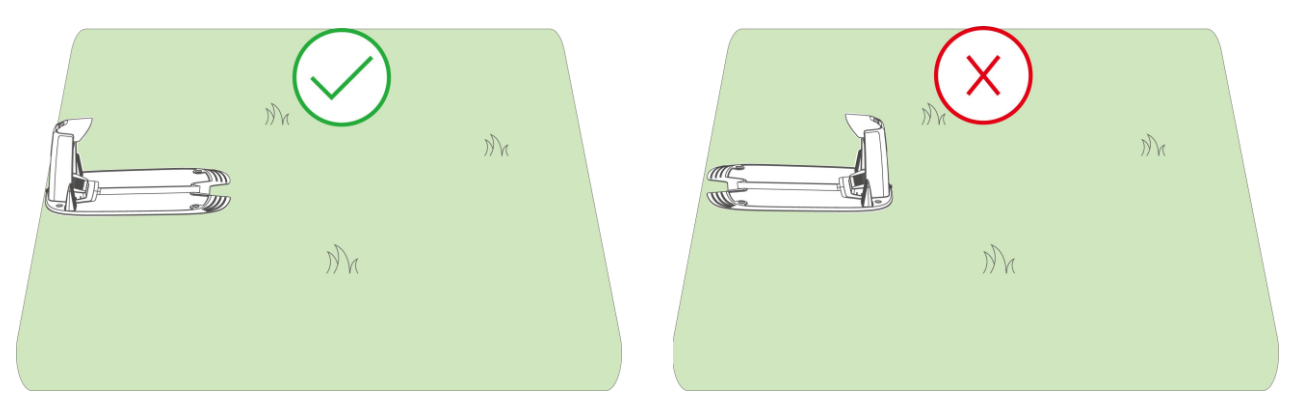

 Ako je punjačka stanica postavljena izvan travnjaka, izradite kanal koji će je povezivati s travnatom površinom.

| R | NVA | Ŋк |
|---|-----|----|
|   | Ma  |    |

# BILJEŠKA

j)

Ako je punjačka stanica postavljena na betonsku podlogu, pričvrstite je tiplama (ekspanzijskim vijcima).

# 3.3 Instalacija

# 3.3.1 Ugradnja LiDAR modula

- 1. Uklonite poklopac.
- 2. Spojite žice LiDAR modula, usklađujući odgovarajuće tri žice prema boji i obliku.
- Pažljivo posložite žice, zatim učvrstite LiDAR modul na mjesto i zategnite vijke pomoću šesterokutnog odvijača (imbus nastavka).
- 4. Odlijepite zaštitnu naljepnicu.

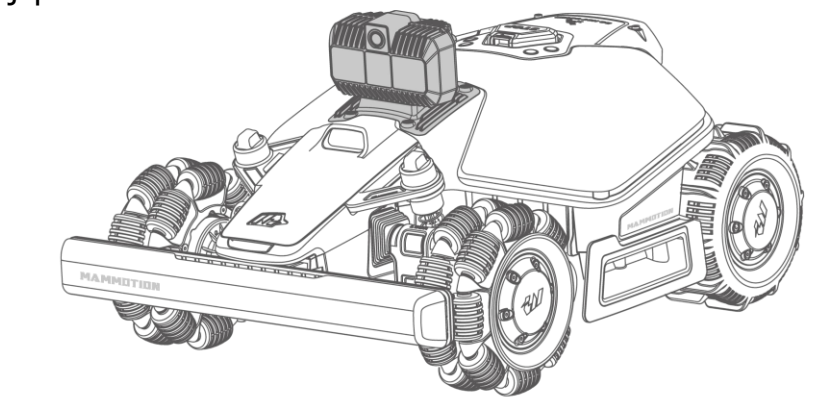

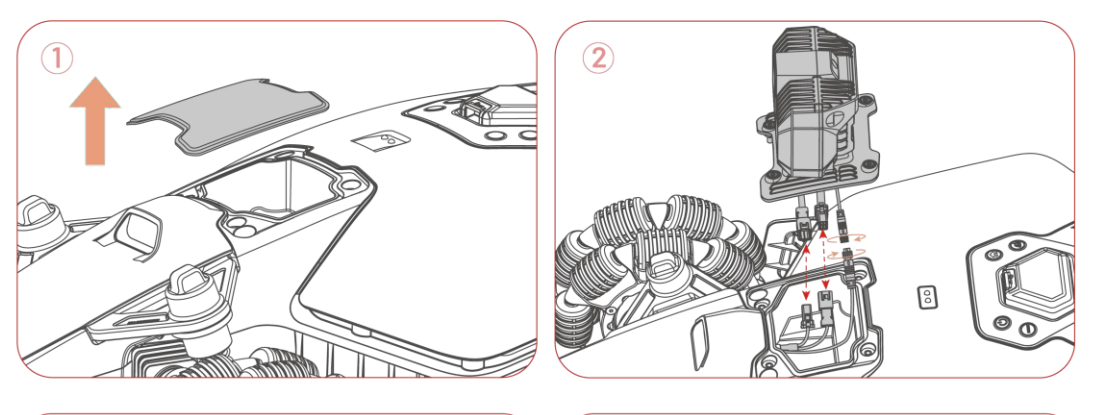

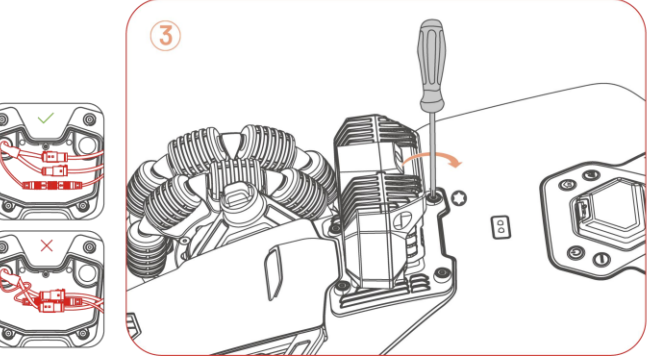

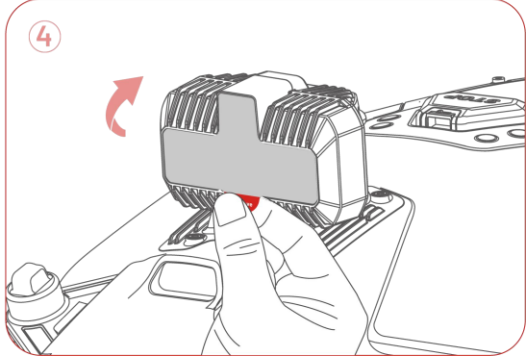

### 3.3.2 Ugradnja stanice za punjenje

1. Sastavite punjačku stanicu.

- Odaberite otvoreno mjesto za postavljanje punjačke stanice, pazeći da je prednji dio stanice slobodan od prepreka.
- Učvrstite punjačku stanicu na mjestu pomoću 4 klina i imbus ključa.
- Spojite kabel punjačke stanice (onaj duži) s izvorom napajanja punjačke stanice.
- Uključite napajanje punjačke stanice u zidnu utičnicu.
- Postavite robot na punjačku stanicu kako bi započeo s punjenjem.

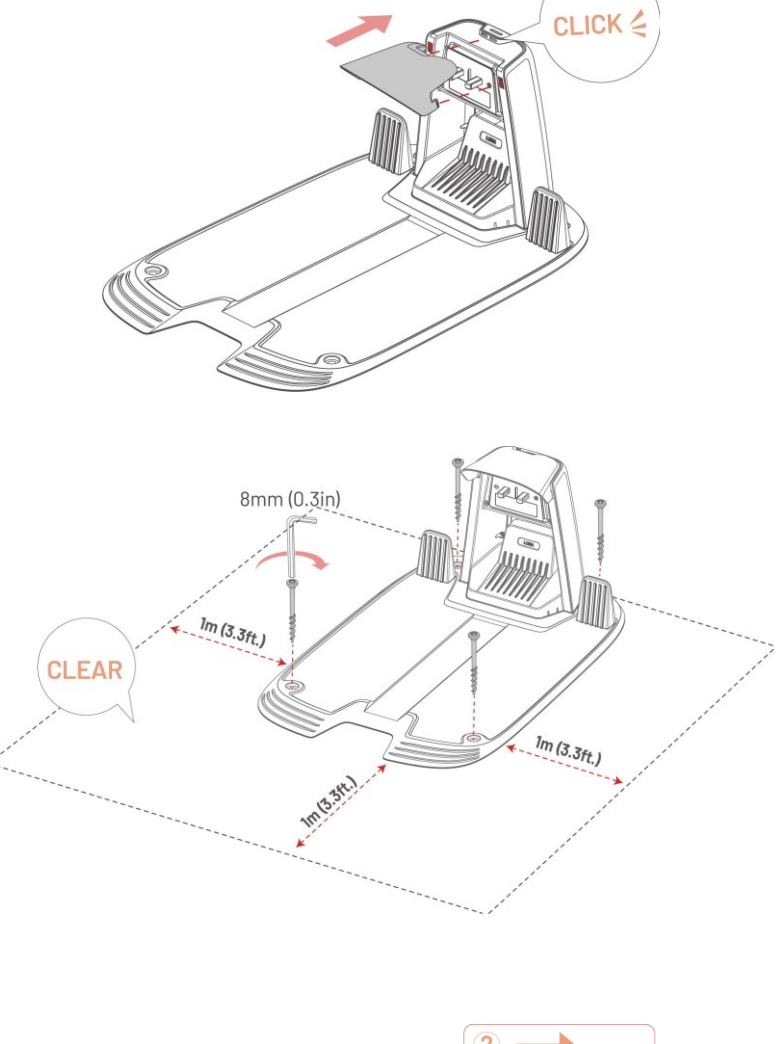

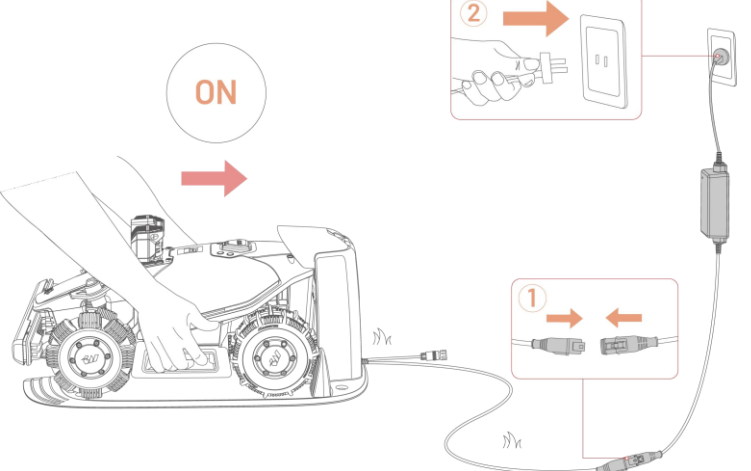

### BILJEŠKA

i

Napunite robot prije prve upotrebe kako biste ga aktivirali.

# 4 Rad

# $(\mathbf{i})$

#### BILJEŠKA

Ekrani su samo za referencu. Molimo vas da se pridržavate stvarnih korisničkih sučelja.

# 4.1 Priprema

- Pročitajte i razumite sigurnosne upute prije uporabe.
- Punjačka stanica je pravilno instalirana.
- Provjerite je li se robot već priključio na punjačku stanicu.
- Osigurajte stabilnu mrežu i držite uključen Bluetooth na svom telefonu.

# 4.2 Preuzimanje Mammotion aplikacije

Robot je dizajniran za rad s aplikacijom Mammotion, stoga prvo preuzmite besplatnu Mammotion aplikaciju. Možete skenirati QR kod ispod kako biste je preuzeli iz Android ili Apple trgovina aplikacija, ili potražiti Mammotion u tim trgovinama.

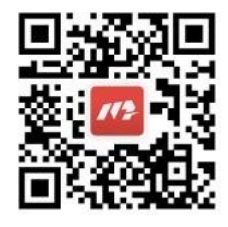

Nakon instalacije aplikacije, molimo vas da se registrirate i prijavite. Tijekom korištenja aplikacija može zatražiti dopuštenja za Bluetooth, Lokaciju i pristup lokalnoj mreži kada je to potrebno. Za optimalno korištenje preporučuje se dozvoliti navedene pristupe. Za više informacija, molimo pogledajte našu Politiku privatnosti. Idite u Mammotion aplikaciju > Ja > O Mammotionu > Politika privatnosti.

Ako želite prijavu putem računa treće strane, na stranici za prijavu dodirnite <sup>G</sup> ili **ú** za nastavak. Mammotion aplikacija sada podržava prijavu putem Google i Apple računa.

# 4.3 Dodaj svoj proizvod

#### BILJEŠKA

• Provjerite da je udaljenost između vašeg telefona i robota manja od 3 metra (10 stopa).

 Ako koristite 4G mobilne podatke, možete preskočiti postavljanje Wi-Fi mreže. Međutim, preporučuje se uspostaviti vezu s Wi-Fi mrežom za optimalne performanse.

### 4.3.1 Dodaj uređaj

i

- 1. Dodirnite znak + za dodavanje robota.
- 2. Odaberite **Dodaj**.
- 3. Slijedite upute na zaslonu za postavljanje uređaja.
- 4. Slijedite upute na zaslonu za uspješno povezivanje uređaja i postavljanje mreže.
- 5. Slijedite upute na zaslonu za aktivaciju ugrađene SIM kartice.

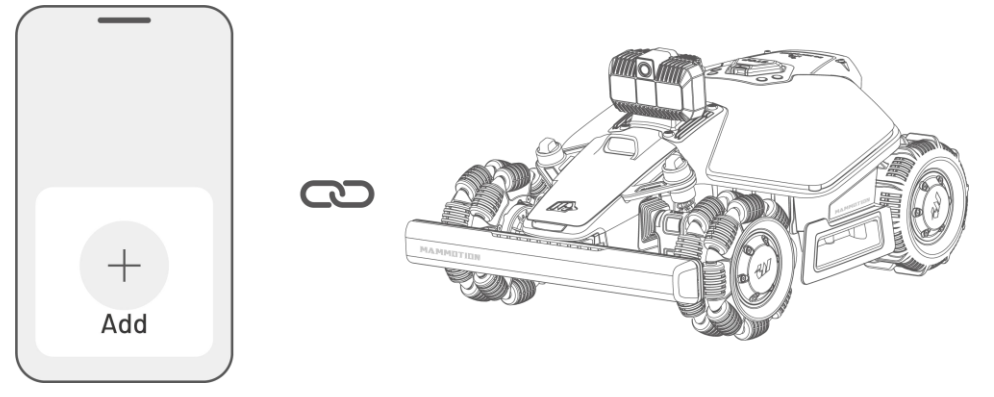

# 4.4 Aktivacija SIM kartice

Ako niste aktivirali SIM karticu tijekom procesa povezivanja uređaja, to možete učiniti tako da dodirnete statusnu traku na početnoj stranici:

- 1. Dodirnite statusnu traku na početnoj stranici.
- 2. Dodirnite gumb za 4G status.
- 3. Dodirnite **Aktiviraj** i pričekajte da se aktivacija uspješno završi.

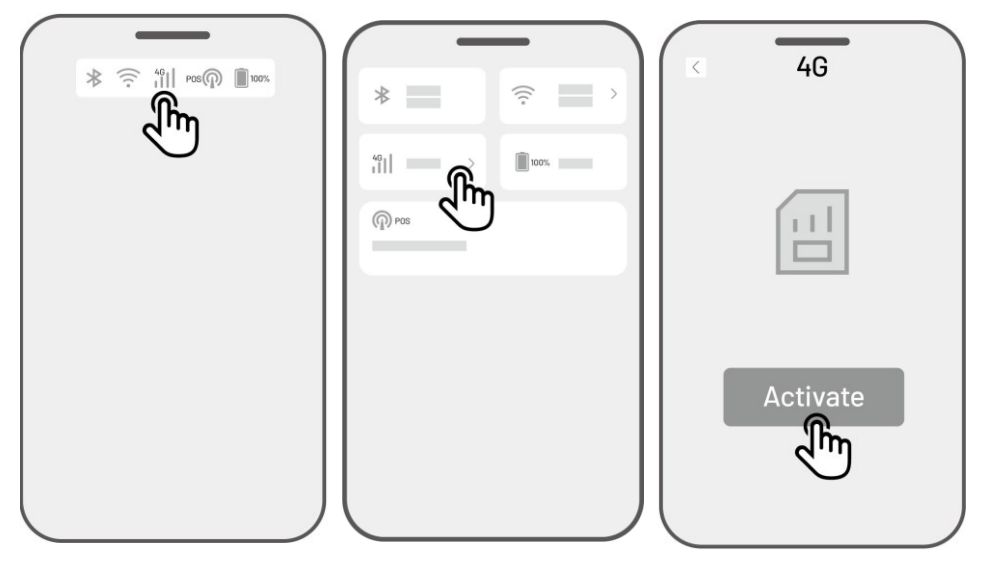

# 4.5 Ažuriranje softvera

Za optimalno iskustvo, provjerite je li vaš robot ažuriran na najnoviju verziju softvera.

- > Za ažuriranje softvera:
  - Idite na Postavke > Informacije o uređaju > Verzija robota i pokrenite ažuriranje softvera.
  - Provjerite da je robot povezan na stabilnu mrežu.

Tijekom ažuriranja izbjegavajte izlazak iz aplikacije, izvođenje drugih operacija ili isključivanje robota.

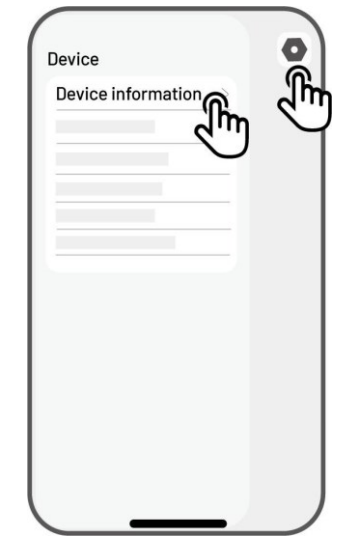

# 4.6 Izrada karte

# 4.6.1 Mapiranje radnog područja

### Prije mapiranja

Prije nego što započnete s mapiranjem, važno je obratiti pažnju na sljedeće:

 Uklonite otpad, hrpe lišća, igračke, žice, kamenje i druge prepreke s travnjaka. Provjerite da na travnjaku nema djece niti životinja.

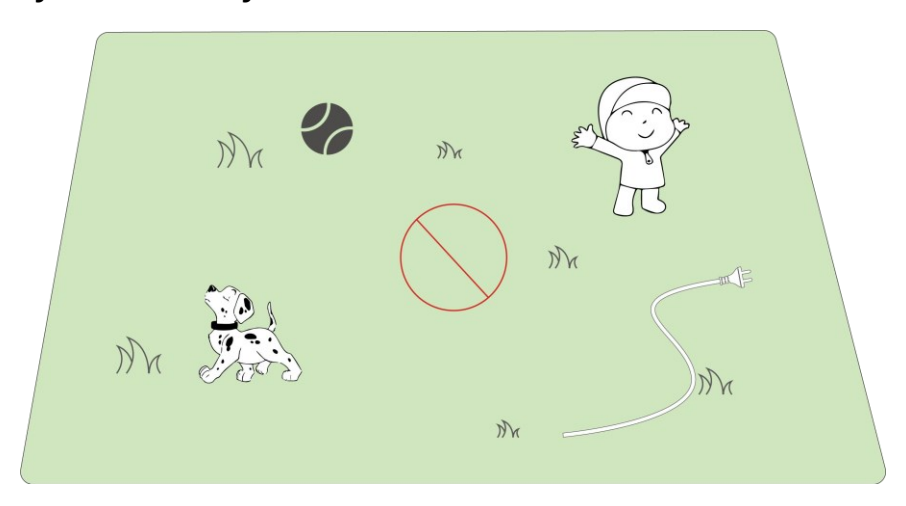

- Performanse LiDAR modula mogu biti pogođene jakom kišom, maglom ili gustom prašinom.
   Izbjegavajte korištenje robota u ekstremnim vremenskim uvjetima.
- Uklonite sve reflektirajuće površine (npr. ogledala, staklo) s travnjaka jer mogu ometati signale
   LiDAR modula.

### Mapirajte svoj travnjak

 Provjerite je li robot uključen, a Bluetooth na vašem telefonu uključen. Vaš će telefon automatski uspostaviti Bluetooth vezu s robotom.

2. Dodirnite Izradi kartu da započnete.

- Bit ćete upitani da kalibrirate punjačku stanicu.
- Provjerite je li robot priključen na punjačku stanicu.
- Dodirnite Start da započnete. Robot će se automatski odvojiti od punjačke stanice i rotirati za 360 stupnjeva radi preciznijeg pozicioniranja.
- Nakon završetka postupka, upravljajte robotom do odgovarajuće početne točke perimetra za početak mapiranja.

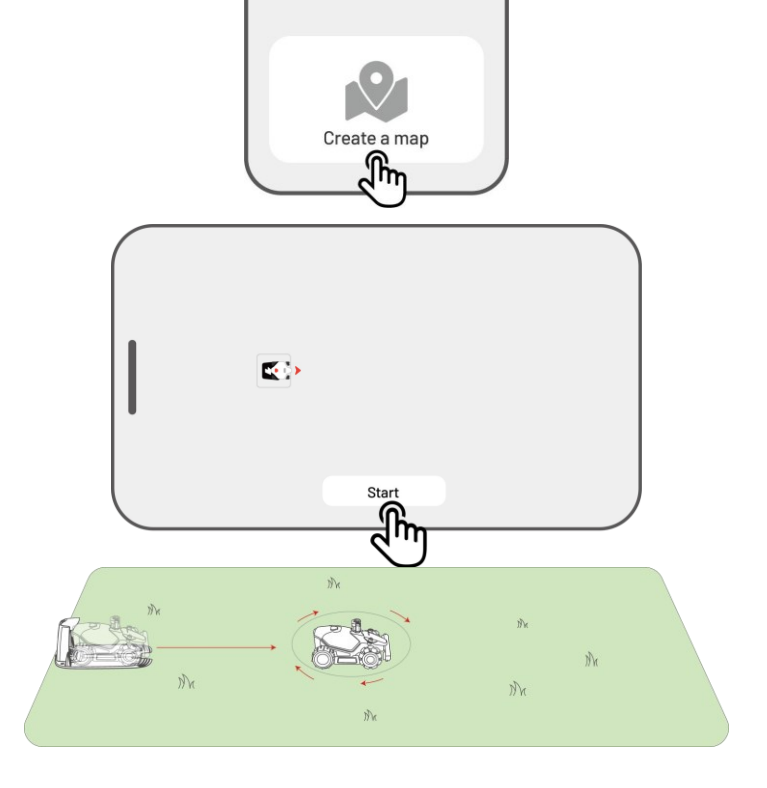

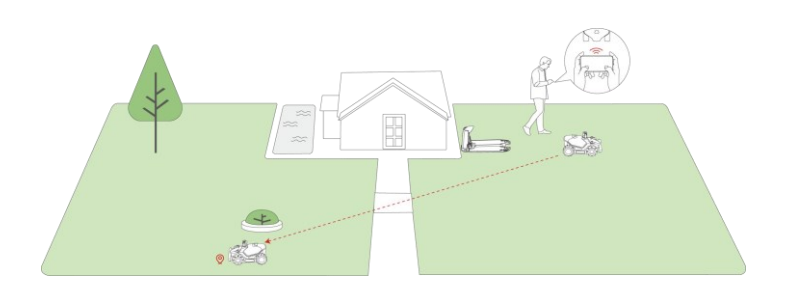

• Pomaknite virtualni joystick 😳 lijevo ili desno za upravljanje okretanjem robota lijevo ili desno.

Odaberite Ručno mapiranje ili Automatsko mapiranje za nastavak.

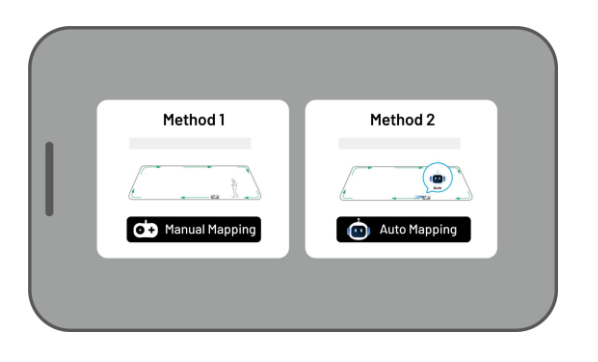

#### Ručno mapiranje

- Prije početka, robot će izvršiti 360-stupanjski sken kako bi provjerio je li okolina prikladna za rad LiDAR modula.
- 2. Dodirnite **Start** za početak skeniranja.
- Usmjeravajte robota duž perimetra. Držite upravljač unutar 1,5 metara (4,9 stopa) od robota kako biste održali stabilnu Bluetooth vezu.
  - a) Ako perimetar naide na prepreku poput zida, ograde, jarka ili neravne staze, držite udaljenost od najmanje 15 cm (6 inča) od perimetra dok vodite robota.
  - b) Ako perimetar prolazi kroz ravnu, jednoličnu stazu, preporučuje se vođenje robota po stazi radi učinkovitijeg košenja.

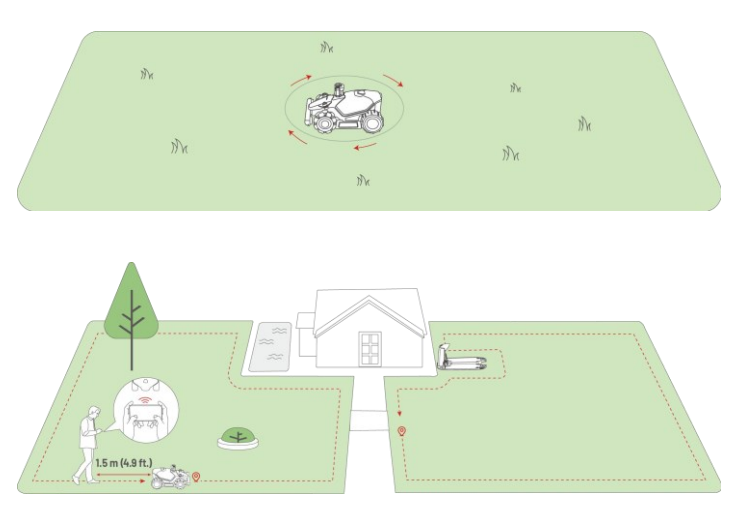

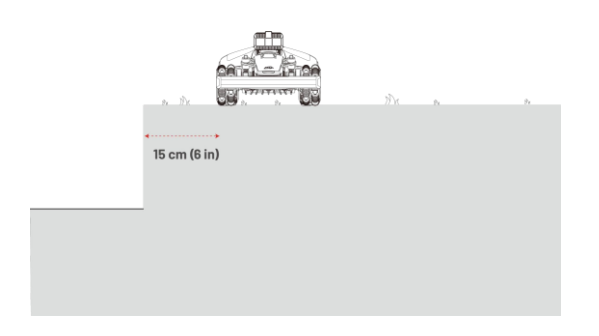

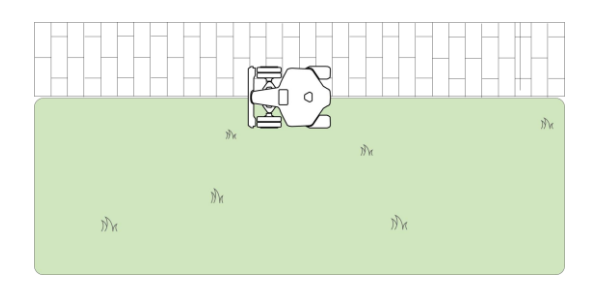

- Dodirnite Odbaci da biste izbrisali sve nespremljene podatke i po potrebi ponovo napravili mapu tijekom procesa mapiranja.
- Uputite robota natrag na početnu točku i dodirnite **Spremi** za završetak mapiranja.

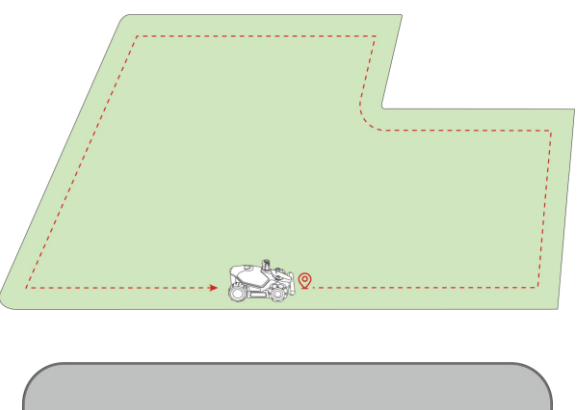

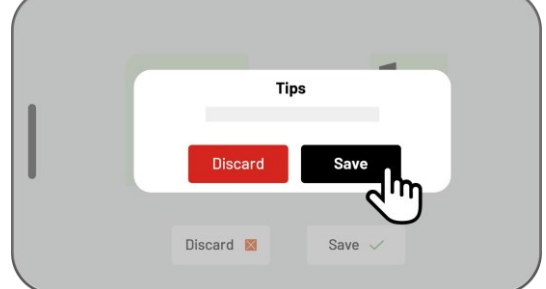

#### Automatsko mapiranje

|                | BILJEŠKA                                                                             |
|----------------|--------------------------------------------------------------------------------------|
|                | <ul> <li>Uklonite sve prepreke prije početka automatskog mapiranja.</li> </ul>       |
| $(\mathbf{i})$ | Držite svoj telefon aktivnim i nemojte prelaziti na druge aplikacije.                |
|                | Pratite robota tijekom procesa mapiranja.                                            |
|                | Osigurajte da Bluetooth veza između robota i vašeg telefona ostane neprekidna.       |
|                | • Molimo nemojte koristiti automatsko mapiranje na terenima s stepenicama, liticama, |

Funkcija automatskog mapiranja koristi AI kameru robota za otkrivanje fizičkog perimetra travnjaka. Kada kamera prepozna jasan perimetar, automatsko mapiranje se aktivira, omogućujući robotu da samostalno mapira rubove travnjaka. Dodirnite **Automatsko mapiranje** za pokretanje ove funkcije.

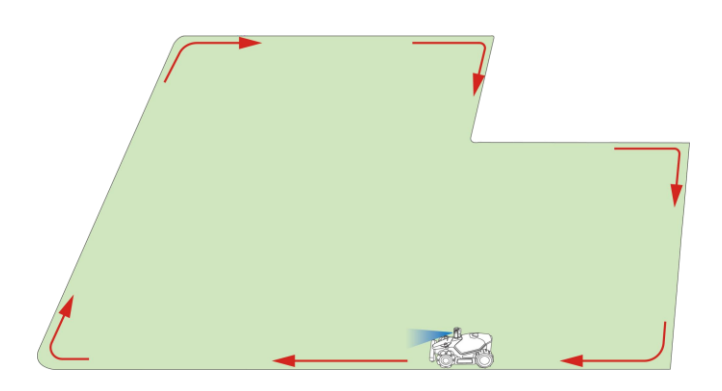

Ako robot ne radi ispravno, dodirnite gumb **Stop** i zatim ga ručno upravljajte kako biste nastavili s mapiranjem.

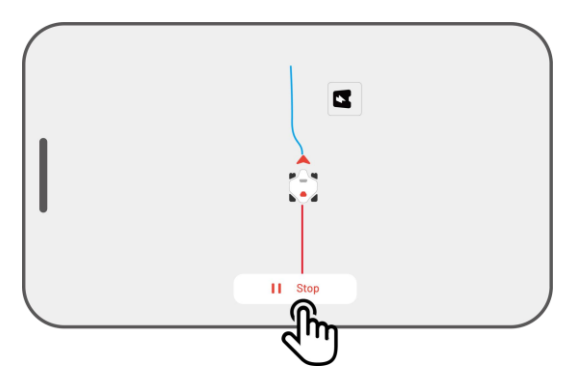

|                                         | BILJEŠKA                                                                                |                                                                                               |
|-----------------------------------------|-----------------------------------------------------------------------------------------|-----------------------------------------------------------------------------------------------|
| U I I I I I I I I I I I I I I I I I I I |                                                                                         | Tijekom mapiranja, sustav će procijeniti površinu. Molimo osigurajte da površina ne prelazi   |
|                                         | gornju granicu (više informacija potražite u Tehničkim specifikacijama), inače će mapir |                                                                                               |
|                                         | radnog područja biti neuspješno.                                                        |                                                                                               |
|                                         | •                                                                                       | Ako se kreira novo područje, prvo izvezite robota iz radnog područja ili zone zabrane ulaska. |

### 4.6.2 Mapiranje zone zabrane ulaska

Zone zabrane ulaska se stvaraju za bazene, cvjetnjake, stabla, korijenje, jarke i druge prepreke prisutne na travnjaku. Robot će izbjegavati košenje unutar tih označenih područja.

1. Dodirnite **Izradi** > **Zona zabrane ulaska** na stranici Karte.

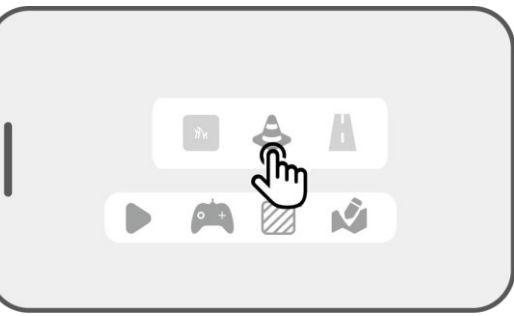

- Robot reached no-go zone. Click to create
- Vodite robota oko perimetra zone zabrane ulaska, zatim dodirnite **Start** za početak mapiranja.

 Upravljajte robotom duž perimetra zone zabrane ulaska i vratite ga na početnu točku kako biste završili mapiranje zone zabrane ulaska.

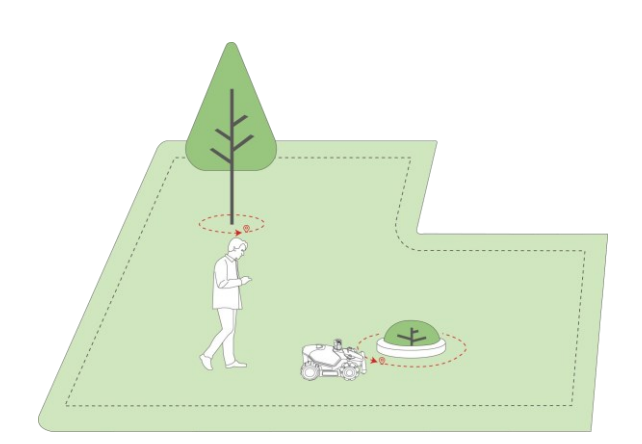

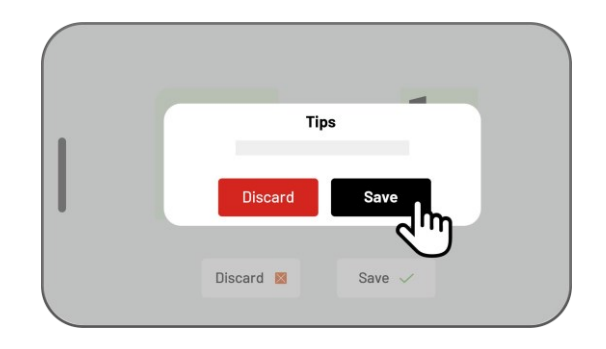

4. Dodirnite **Spremi** za završetak postavki.

### 4.6.3 Mapiranje signala

Kanal je namijenjen povezivanju različitih radnih područja ili povezivanju radnog područja s punjačkom stanicom.

1. Dodirnite **Izradi** > **Kanal** na stranici Karte.

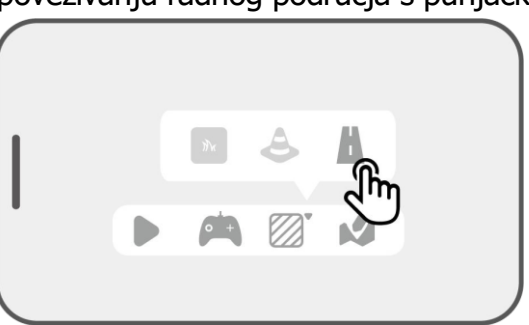

 Upravljajte robotom da uđe u radno područje. Dodirnite Start za početak mapiranja.

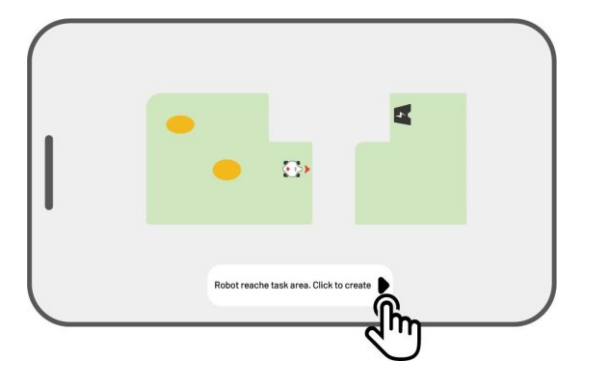

3. Ručno upravljajte robotom s jednog radnog

područja na drugo ili do punjačke stanice.

| -            |    |                                                      |
|--------------|----|------------------------------------------------------|
|              | BI | LJEŠKA                                               |
| $\bigcirc$   | •  | Kanal treba biti širi od 1                           |
| ( <b>i</b> ) | •  | metra (3,3 stopa).<br>Kanal treba biti bez značajnih |
|              |    | neravnina.                                           |

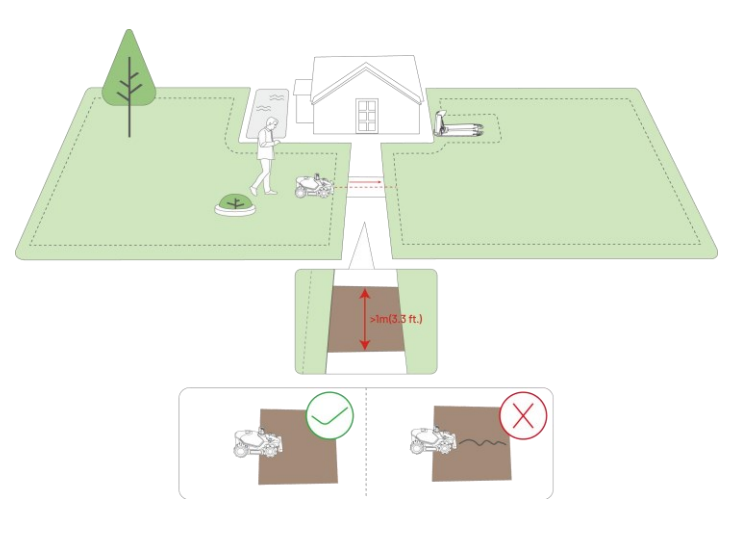

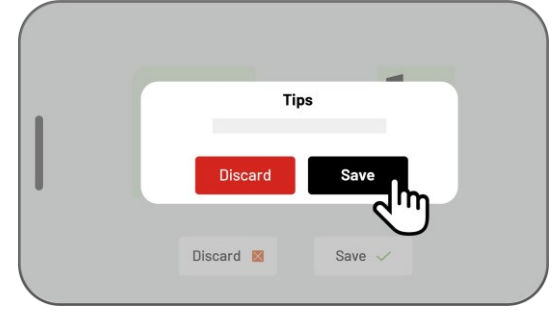

4. Dodirnite Spremi za završetak postavki.

# 4.6.4 Uređivanje karte

### Preimenovanje područja

Mammotion vam omogućuje stvaranje više područja. Za lakše upravljanje, možete preimenovati područje.

1. Dodirnite **Uredi** > • • • da otvorite skočni prozor.

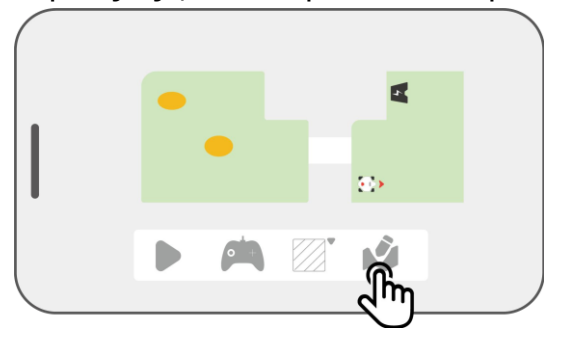

2. Dodirnite **Preimenuj** da postavite naziv područja.

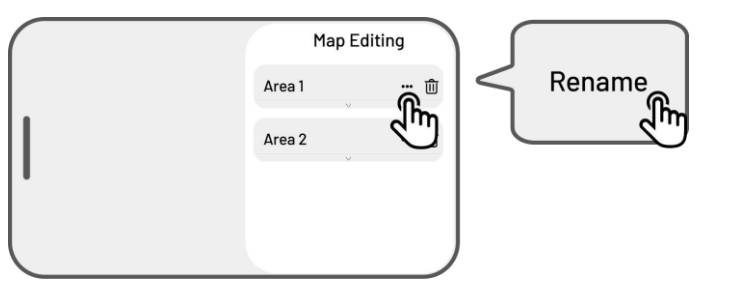

### Brisanje područja /zone zabrane ulaska / kanala

Za brisanje područja, zone zabrane ulaska ili kanala, dodirnite **Uredi** > <sup>[]]</sup>. Brisanjem područja uklonit će se i svi predmeti unutar njega.

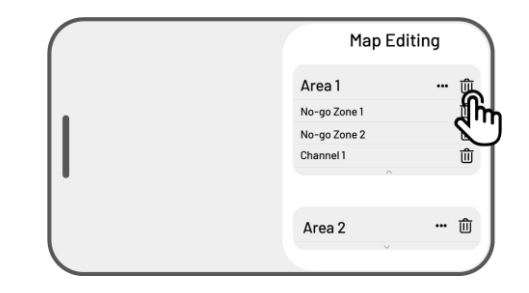

### Više radnih područja s preklapanjem

Ako imate nekoliko travnjaka koji se preklapaju, zajednički dio bit će dodijeljen radnom području koje je prvo stvoreno. Kanal nije potreban za dva radna područja s preklapajućim dijelovima.

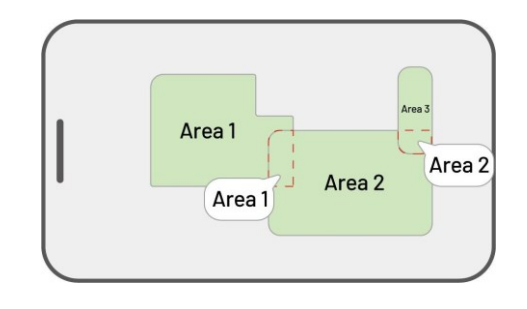

# 4.7 Košnja

## 4.7.1 **Priprema**

- Ako se pojave neočekivani problemi, pritisnite gumb STOP i osigurajte robota. Gumb STOP ima najviši prioritet među svim naredbama.
- Ako se aktivira senzor podizanja, robot će se zaustaviti. Pritisnite gumb **Grass**, a zatim gumb **START** da ga otključate.
- Kosite radno područje najviše jednom dnevno, jer češća košnja može štetiti vašem travnjaku.
- Provjerite je li robot na punjačkoj stanici ili unutar radnog područja prije košnje. Ako nije, ručno ga premjestite ili usmjerite do punjačke stanice ili radnog područja.

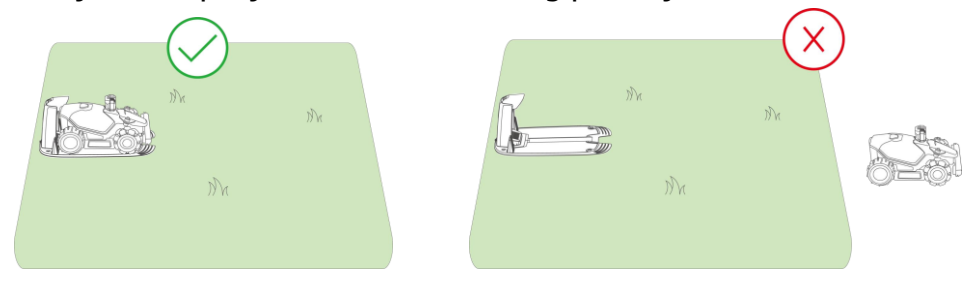

 Provjerite je li stvoren kanal između radnih područja ili između radnog područja i punjačke stanice. Bez toga, robot se neće moći automatski vratiti na punjenje kada mu je baterija niska.

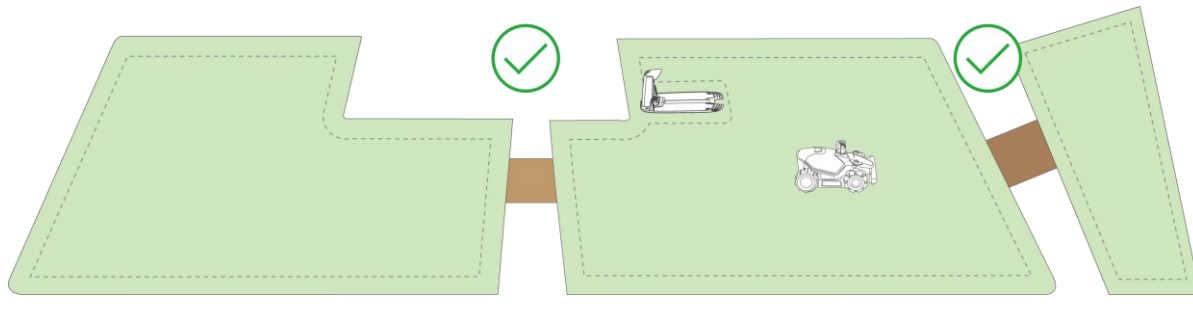

## 4.7.2 **Pokretanje košnje**

Ako ne želite postavljati parametre, jednostavno dodirnite na početnoj stranici za brzo pokretanje košnje.

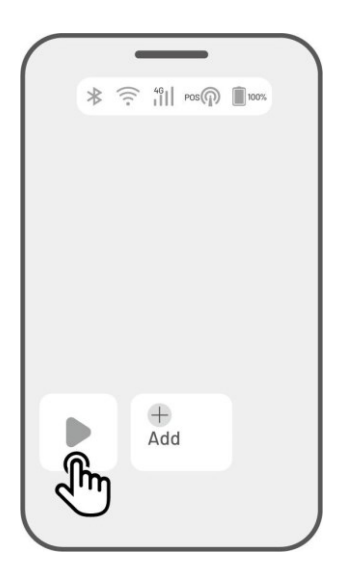

Ako želite prilagoditi postavke prije početka rada:

- 1. Dodirnite sliku robota za ulazak na stranicu Karte.
- 2. Dodirnite **Košnja** > za pristup stranici zadatka.
- 3. Odaberite područje koje želite kositi.
- 4. Dodirnite 🗢 za konfiguriranje parametara.
- 5. Dodirnite **Spremi** za primjenu postavki.
- Dodirnite Start za početak košnje ili dodirnite
   Spremi za kreiranje rasporeda zadataka.

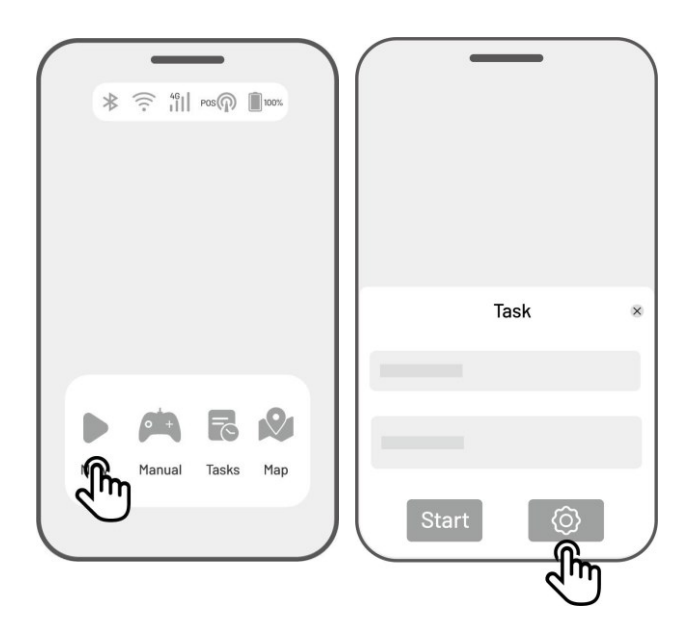

### Postavke zadatka

#### Učestalost

Ovdje možete postaviti učestalost rada:

- ♦ Sada Robot će odmah započeti s radom nakon konfiguracije.
- ♦ **Tjedno** Robot će ponavljati zadatak svaki tjedan prema vašim željama.
- Periodično Navedite dane kada robot neće raditi. Na primjer, ako unesete 3 dana, robot će raditi jednom svakih 4 dana prema vašim postavkama.

#### Visina košnje

Visinu košnje možete prilagoditi putem aplikacije.

#### Brzina rada

Ovdje možete podesiti brzinu rada robota.

#### Kut putanje košnje (°)

#### • Optimalno

Uzmite najefikasniju putanju koju preporučuje algoritam kao smjer od 0 stupnjeva.

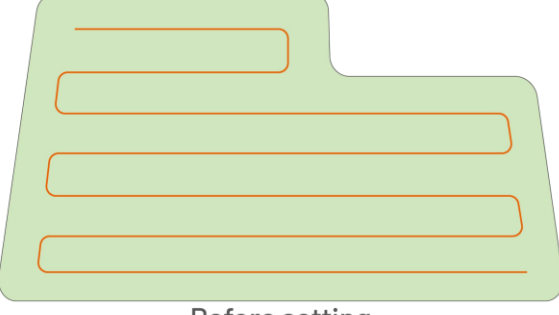

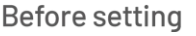

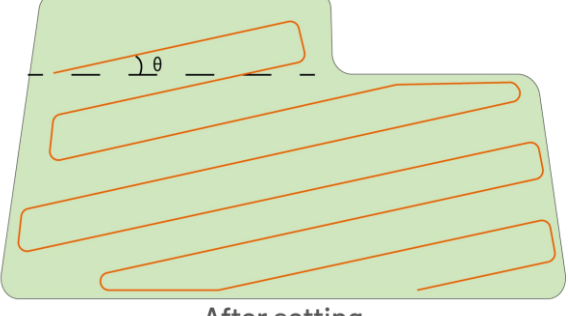

#### After setting

#### Nasumično

Smjer košnje mijenjat će se svaki put kada robot započne novi zadatak.

#### • Prilagođeno

Raspon podešavanja kuta je od 0 do 180°.

Samo krugovi po perimetru
 Robot će kositi travu samo po rubovima

(perimetru).

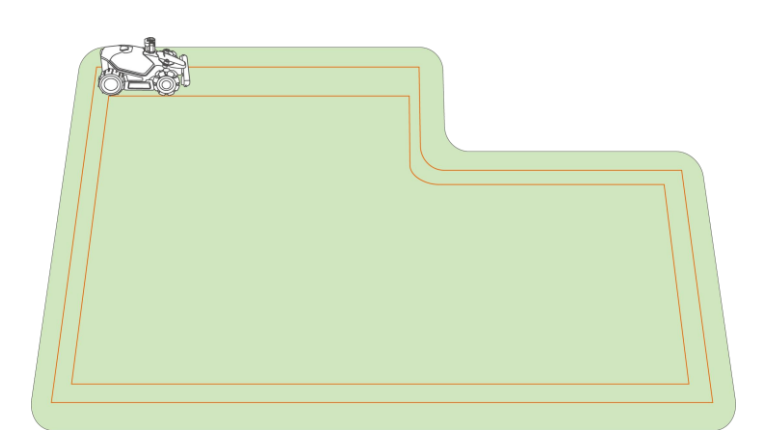

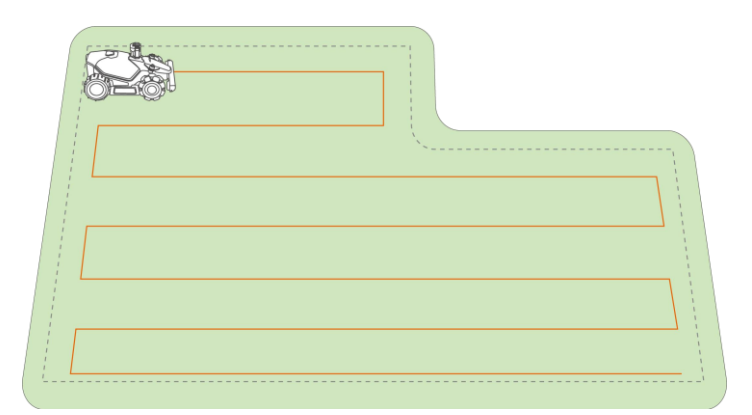

#### • Putanja cik-cak

Robot će kositi u ravnim, pojedinačnim redovima u cik-cak obrascu.

 Putanja po uzorku šahovnice
 Robot će raditi u ravnim redovima i horizontalno i vertikalno.

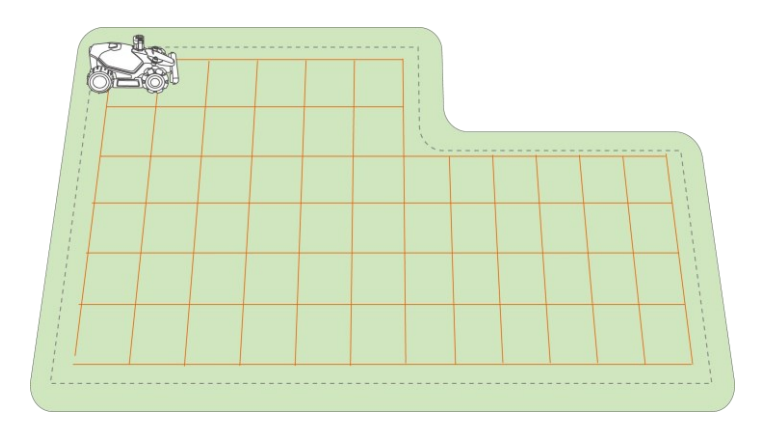

Prilagodljiva putanja cik-cak
 Radno područje bit će podijeljeno u zone radi
 veće učinkovitosti.

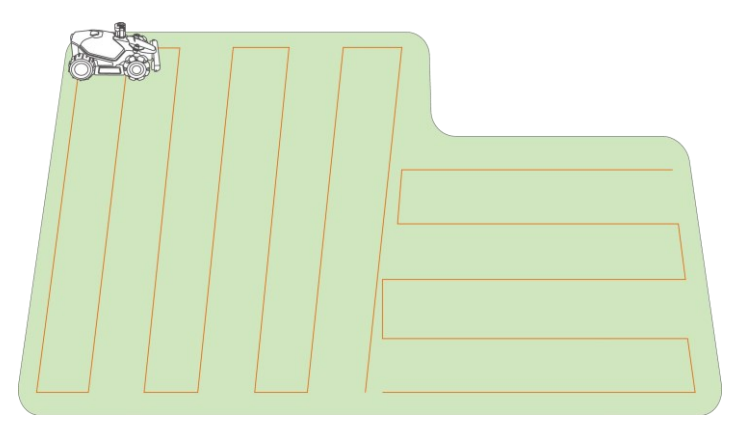

#### Košnja perimetra

Kad je uključena, robot će raditi duž perimetra. Kad je isključena, robot će izbjegavati rad na perimetru.

#### Način detekcije prepreka

#### Isključeno

Robot će pokušati doći do svakog dijela odabranog područja. Pri susretu s preprekom, nježno će se odbiti od nje i zatim je zaobići, osiguravajući čišću košnju uz zidove i prepreke.

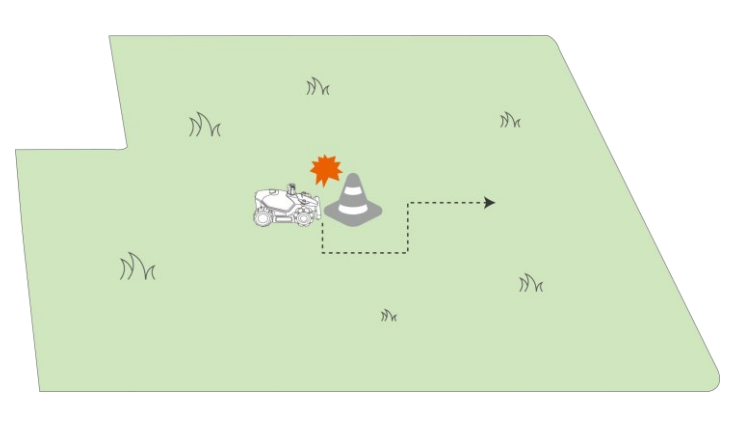

Mr

Dr

MA

Mr

Mr

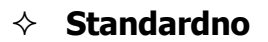

Robot će proaktivno izbjegavati prepreke kako bi spriječio sudare, što smanjuje oštećenja i povećava učinkovitost.

#### ♦ Osjetljivo

Robot će proaktivno izbjegavati prepreke i područja bez trave, smanjujući rizik od pada ili izlaska iz travnjaka. Međutim, neke osušene površine mogu biti zaobiđene i mogu blokirati povratni put.

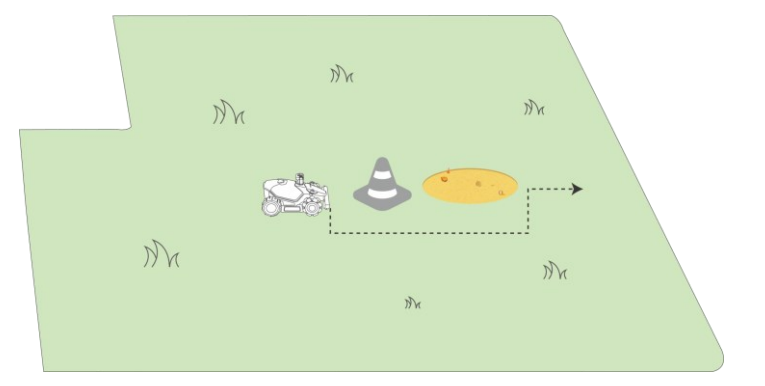

#### Košnja zone zabrane ulaska (No-go-zone)

Kada je uključeno, robot će pokositi perimetre zona zabrane ulaska u dvije kružne runde.

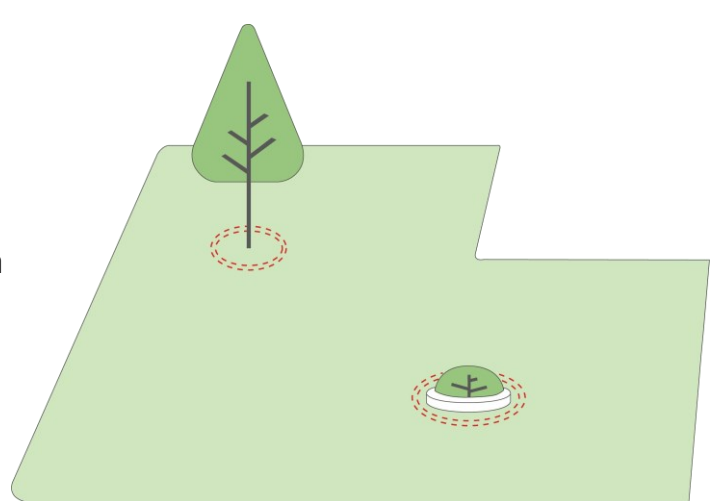

#### **Redosljed putanje**

#### Početak napretka

Robot će započeti rad od postotka koji je postavljen.

# 4.8 Raspored zadataka

Pomoću funkcije Raspored možete postaviti redoviti zadatak, a robot će automatski obavljati svoj posao prema Vašim postavkama.

### 4.8.1 **Postavljanje rasporeda**

- Dodirnite **Dodaj** na početnoj stranici ili
   **Zadaci** na stranici karte kako biste ušli u stranicu zadataka.
- 2. Odaberite područje koje želite kositi.
- 3. Dodirnite 👁 za konfiguraciju parametara.
- 4. Dodirnite **Spremi** kako biste primijenili postavke.
- Dodirnite Pokreni za početak rada ili
   Spremi za izradu rasporeda zadatka.

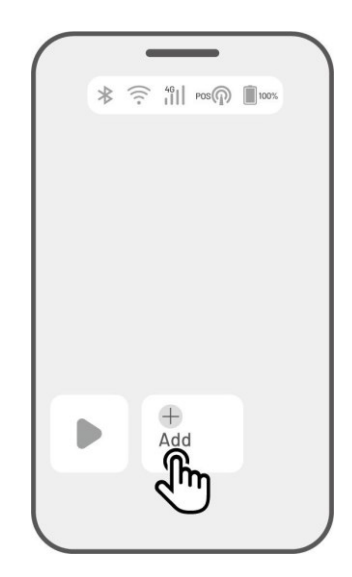

#### BILJEŠKA

i

- Dodavanje rasporeda zadataka je privremeno onemogućeno dok robot radi.
- Raspored se može postaviti nakon što je zadano područje zadatka.
- Pogledajte **Postavke zadatka** za detaljne informacije o parametrima.

### 4.8.2 Uređivanje rasporeda

Dodirnite **Zadaci** na stranici karte kako biste pristupili popisu rasporeda. Dodirnite \*\*\* na rasporedu koji ste postavili kako biste otvorili padajući izbornik.

- Omogući pomaknite prekidač C na isključeno kako biste deaktivirali raspored ako je potrebno.
- **Preimenuj** dodirnite za promjenu naziva rasporeda.
- **Uredi** dodirnite za izmjenu rasporeda.
- **Pokreni sada** dodirnite za trenutno pokretanje ovog rasporeda.
- Kopiraj dodimite za izradu novog rasporeda s istim postavkama, zadržavajući izvorni raspored; zatim odaberite jedan za uređivanje.
- **Izbriši** dodirnite za brisanje rasporeda.

Ako se pojavi uskličnik <sup>9</sup>, to znači da raspored zadatka ne može biti izvršen zbog pogrešaka. Dodirnite uskličnik za više detalja.

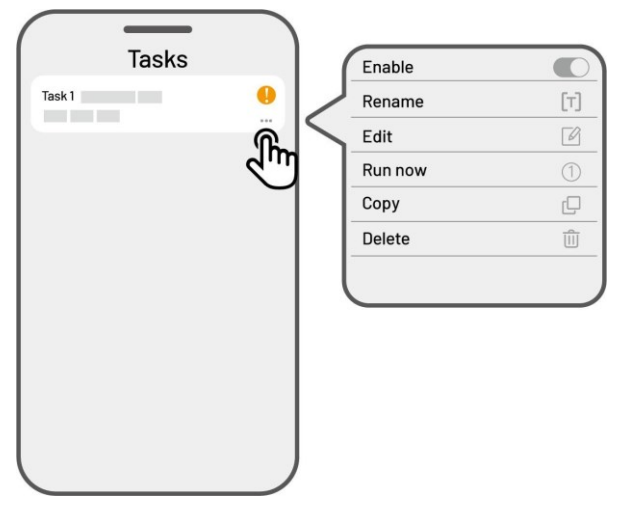

# 4.9 Ručno košenje

Ako radije želite kositi travnjak ručno, dostupna vam je funkcija **Ručno košenje**. Radi vaše sigurnosti, koristite funkciju **Ručnog košenja** s oprezom i pridržavajte se sljedećih uputa:

- Maloljetnicima nije dopušteno korištenje ove funkcije;
- Uvijek nadgledajte svoju djecu, kućne ljubimce i važne stvari kako biste spriječili nesreće;
- Budite posebno oprezni prilikom korištenja funkcije ručne košnje kako biste izbjegli ozljede.

## 4.9.1 Aktivacija ručnog košenja

- 1. Dodirnite sliku robota za ulazak na stranicu karte.
- 2. Na stranici karte odaberite **Ručno**.
- 3. Dodirnite **Ručno košenje**, zatim povucite gumb udesno kako biste pokrenuli rezni disk.
- 4. Upravljajte kretanjem naprijed/natrag ili skretanjem lijevo/desno kako biste započeli s radom.

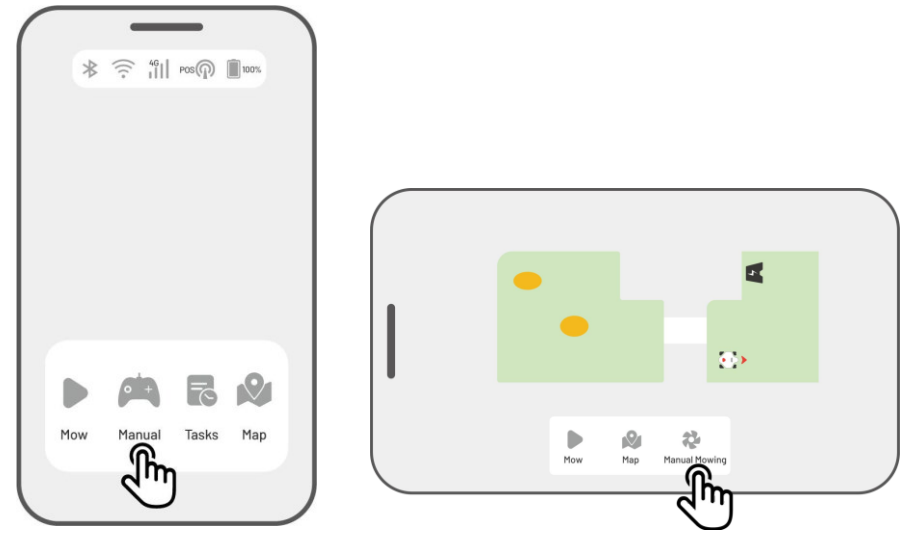

#### BILJEŠKA

i

- Rezni disk će se automatski zaustaviti nakon 5 sekundi neaktivnosti.
- Povucite udesno prema uputi u aplikaciji kako biste ponovno pokrenuli rezni disk nakon svakog zaustavljanja.

# 4.10 Aktivacija FPV načina rada

FPV način rada (First-Person View – pogled iz prve osobe) omogućuje Vam imerzivno upravljanje i nadzor nad Vašim robotom. Aktivacijom ovog načina rada, kamera ugrađena u robota prenosi videozapis uživo, omogućujući vam pogled iz perspektive robota za preciznije upravljanje i navigaciju.

Osim toga, FPV način može pretvoriti Vašeg robota u mobilnu sigurnosnu kameru, pružajući video nadzor u stvarnom vremenu i omogućujući Vam daljinsko praćenje različitih lokacija iz pogleda robota.

#### Za aktivaciju FPV načina rada

• Dok robot radi, dodirnite FPV ikonu na stranici rada.

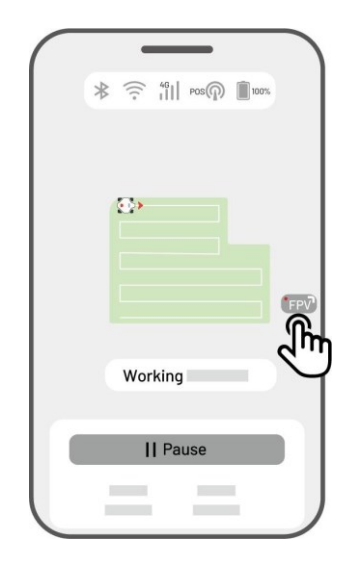

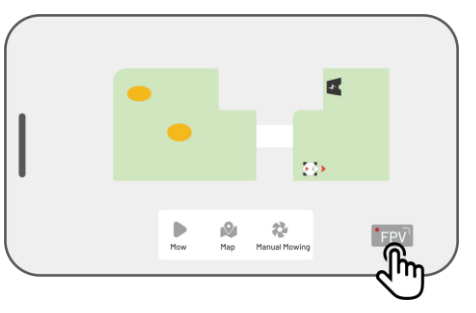

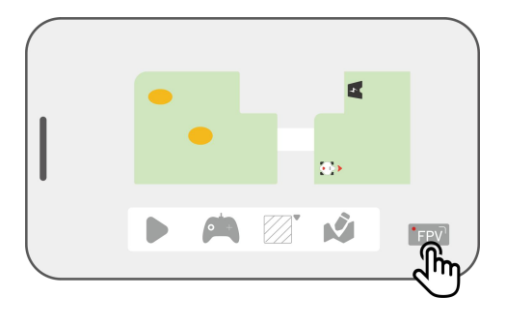

Na stranici Karte krajolika, dodirnite FPV ikonu.

Na stranici Ručnog košenja, dodirnite FPV ikonu.

# 4.11 Pogledaj status

Dodirnite **statusnu traku** za pregled statusa uređaja.

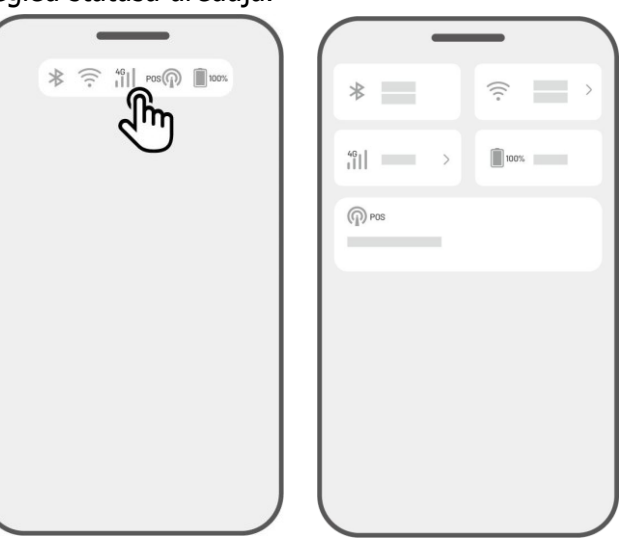

| Ikona   | Ime               | Opis                                |  |
|---------|-------------------|-------------------------------------|--|
| *       | Bluetooth         | Označava Bluetooth<br>signal.       |  |
| ((•     | Wi-Fi povezivanje | Označava jačinu Wi-Fi signala.      |  |
| 4G      | 4G povezivanje    | Označava jačinu mobilnog signala.   |  |
| 100%    | Razina baterije   | Označava preostalu razinu baterije. |  |
| POS POS | Pozicioniranje    | Označava status pozicioniranja.     |  |

- **Status pozicioniranje** prikazuje jačinu pozicioniranja LiDAR modula.
  - ♦ **Dobro** dobar status pozicioniranja.
  - ♦ Nema nema statusa pozicioniranja.

# 4.12 Postavke

Dodirnite **O** za ulazak na stranicu Postavki.

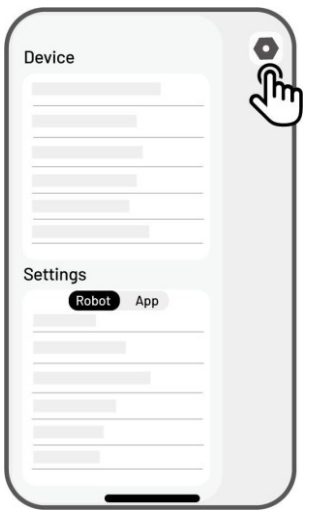

### 4.12.1 **Postavke uređaja**

- Informacije o uređaju
- ♦ Naziv uređaja promijenite naziv robota.
- Upravljanje dijeljenjem dodirnite za pregled povijesti dijeljenja i dijeljenje uređaja s članovima obitelji.
- ♦ Verzija robota provjerite verziju softvera robota.
- ♦ Povijesna verzija softvera prikazuje zapisnik ažuriranja i promjena firmvera uređaja.
- ♦ Postavke mreže postavite mrežu robota.
- Slanje zapisnika dodimite za slanje problema i zapisnika Mammotionu. Možete priložiti do 5 slika i 1 video.
- Vraćanje na tvorničke postavke dodimite za vraćanje na tvorničke postavke. Svi zapisnici i Wi-Fi lozinke će biti obrisani.
- Održavanje prikazuje informacije o ukupnoj prijeđenoj udaljenosti, trajanju košenja, ciklusima baterije i vremenu aktivacije.
- Odvezivanje dodirnite za odvezivanje trenutnog robota. Jedan robot može biti povezan samo s jednim računom i ne može se koristiti dok je odvezan. Ako želite prenijeti vlasništvo, morate ga prvo odvezati.

- **Postavke mreže** postavite mrežu robota.
- Zapisnik zadataka prikazuje povijest završenih i nezavršenih zadataka.
- Slanje zapisnika dodimite za slanje problema i zapisnika Mammotionu. Možete priložiti do 5 slika i 1 video.

### 4.12.2 Postavke robota

- ♦ Ne kositi po kiši kada je ova funkcija uključena, robot neće kositi ako pada kiša.
- Sigurni način za divlje životinje prilagođen za smanjenje rizika za divlje životinje noću.
- ♦ Bočno LED svjetlo dodirnite za uključivanje/isključivanje bočnog indikatora robota.
- Automatsko osvjetljenje kada je uključeno, dodatno svjetlo robota će se automatski aktivirati pri slabom ambijentalnom svjetlu.
- ♦ Neaktivni periodi dodirnite za postavljanje perioda kada robot ne radi.
- ♦ Brisanje karte dodirnite za brisanje postojeće karte.
- Premještanje stanice za punjenje dodirnite za premještanje stanice za punjenje. Pogledajte odjeljak *Premještanje stanice za punjenje* za dodatne informacije.
- ♦ Postavke glasa dodirnite za promjenu muškog ili ženskog glasa.

### Sigurni načini za divlje životinje

#### Sigurna brzina noću

Kada je uključeno, maksimalna brzina robota u automatskom načinu rada noću je ograničena na manje od 0,3 m/s.

#### Bez zadataka noću

Kada je uključeno, robot neće obavljati nikakve zadatke noću. Aktivni zadaci će biti pauzirani, a robot će se vratiti do stanice za punjenje.

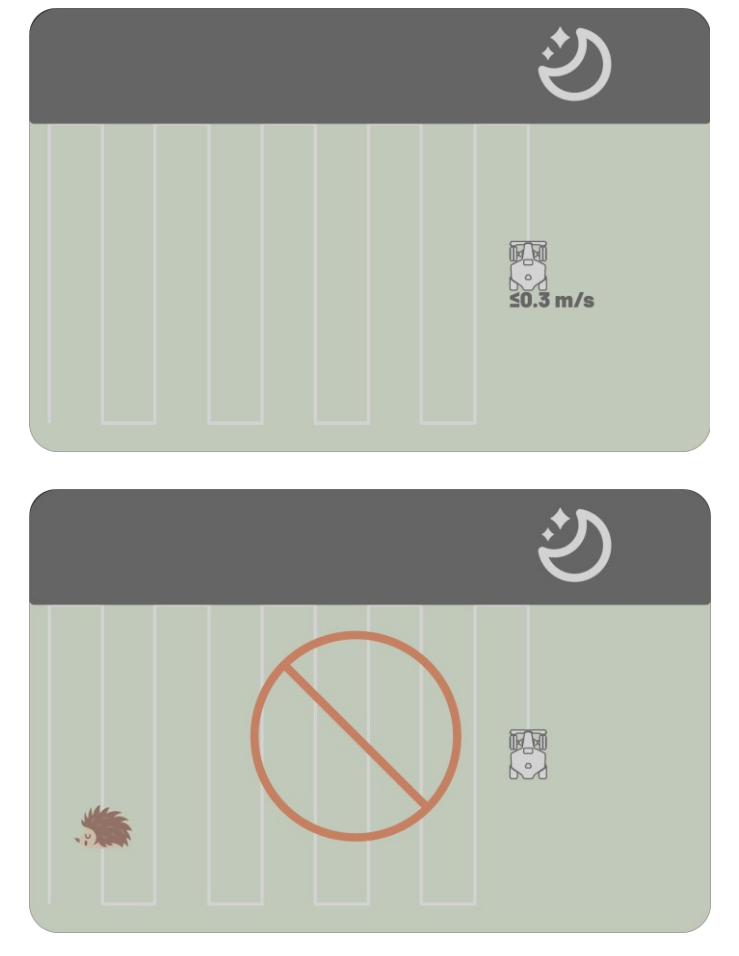

### Premještanje stanice za punjenje

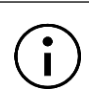

#### BILJEŠKA

Molimo koristite funkciju premještanja stanice za punjenje dok je robot na punjenju.

U pravilu, stanicu za punjenje treba premjestiti ako:

- Stanica za punjenje je premještena.
- Stanica za punjenje je zamijenjena.
- Put do stanice ima značajan nagib.
- Proces punjenja stalno ne uspijeva.
- 1. Postavite stanicu za punjenje na odgovarajuće mjesto.
- Postavite robota na stanicu za punjenje i provjerite je li status pozicioniranja dobar.
- 3. Odaberite **Postavke** > **Premještanje stanice za punjenje**.

# 4.12.3 Punjenje

i

Prilikom izvršavanja funkcije punjenja, robot mora biti unutar područja zadatka.

#### Za pokretanje punjenja

BILJEŠKA

- > Dodirnite 🛿 na stranici karte u Mammotion aplikaciji, ili
- > Pritisnite tipku 🕇 na robotu, zatim pritisnite (START) kako biste uputili robota do stanice za punjenje.

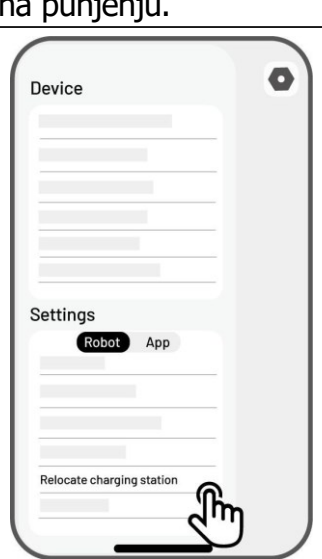

# 4.13 Stranica servisa

|         | _       |     |
|---------|---------|-----|
| Service |         |     |
|         | Ô       | - 1 |
| Support |         |     |
|         |         |     |
|         |         | -   |
| _       |         | _   |
|         |         |     |
| Device  | Service | Me  |

- **Pomoć** dodimite za pristup korisničkoj podršci.
- **Trgovina** dodirnite za odlazak u Mammotion trgovinu.
- **Akademija** dodirnite za pristup uputama za korisnike.
- **Tutorial videozapisi** dodirnite za pristup videozapisima s uputama.
- Korisnički priručnik dodirnite za pristup korisničkom priručniku.
- Zimsko održavanje dodirnite za pristup detaljima o zimskom održavanju.
- Često postavljena pitanja prikazuje uobičajena pitanja i odgovore.
- **O nama** dodimite za više informacija o Mammotionu.

4.14 Ja stranica

Upravljanje uređajima i dijeljenje —

dodirnite za dijeljenje vaših uređaja.

- **Pronađi moj uređaj** dodimite za lociranje vašeg uređaja.
- Alexa dodirnite za povezivanje s Alexa računom.
- Google Home dodirnite za povezivanje s Google Home računom.
- Upute uključite/isključite za prikaz/sakrivanje uputa.
- **Jezik** promijenite jezik.
- Slanje zapisnika pošaljite vaše probleme i zapisnike Mammotionu.
- O Mammotion dodirnite za pregled verzije aplikacije, Ugovora o korisniku i Politike privatnosti.

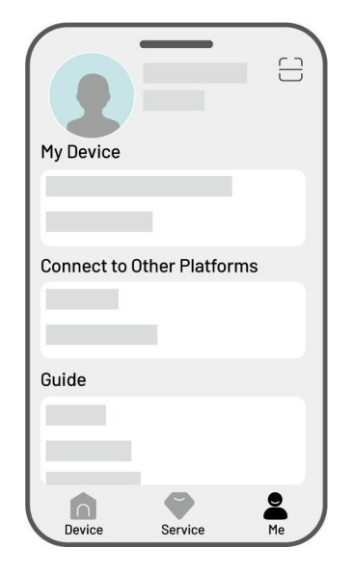

## 4.14.1 Dijeljenje Vašeg uređaja

Dijeljenjem uređaja primatelj može upravljati i pristupati informacijama o uređaju, ali ne može ga dalje dijeliti niti koristiti funkciju protiv krađe.

- Idite na stranicu "Ja" i dodirnite Upravljanje uređajima i dijeljenje.
- 2. Odaberite svoj uređaj koji želite podijeliti.
- Dodirnite Dijeli s osobama za nastavak.
   Odaberite Dijeli putem računa ili Dijeli putem QR koda za dijeljenje uređaja.
  - Dijeli putem računa
    - a. Dodirnite Dijeli putem računa.
    - b. Unesite broj računa s kojim želite podijeliti, zatim dodirnite Dijeli.
    - c. U primateljevoj Mammotion aplikaciji dodirnite Slažem se u skočnom prozoru.
  - Dijeli putem QR koda
    - a. Dodirnite Dijeli putem QR koda i prikazat će se kod.
    - koristite primateljevu Mammotion aplikaciju za skeniranje QR koda i dodirnite Slažem se u skočnom prozoru.

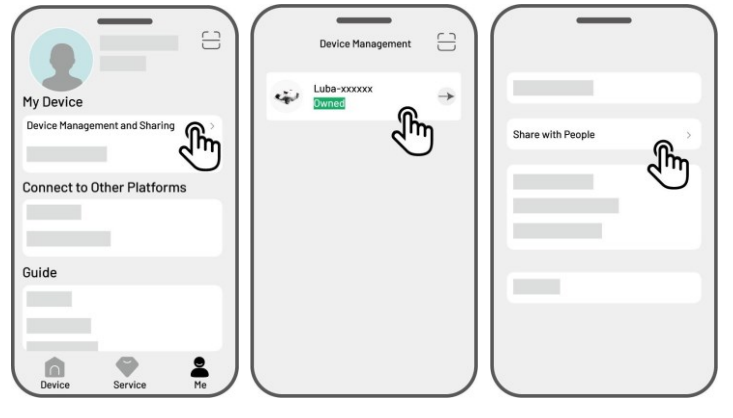

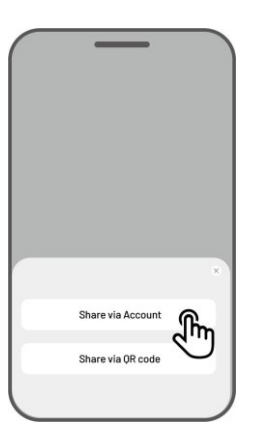

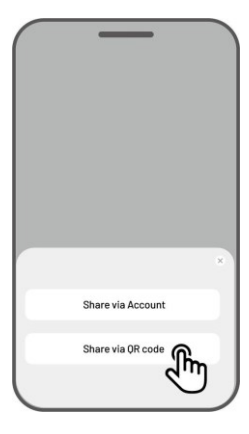

# 4.14.2 Prekini dijeljenje Vašeg uređaja

## Za vlasnika

1. Idite na stranicu "Ja" i dodirnite

Upravljanje uređajima i dijeljenje.

- 2. Odaberite uređaj koji ste podijelili.
- 3. Dodirnite **Upravljanje dijeljenjem** za nastavak.
- Odaberite odgovarajuću povijest dijeljenja i dodirnite **Izbriši**.
- Dodirnite **Potvrdi** kako biste opozvali pristup primatelja uređaju.

## Za primatelja

- Idite na stranicu "Ja" i dodirnite Upravljanje uređajima i dijeljenje.
- 2. Odaberite uređaj koji vam je podijeljen.

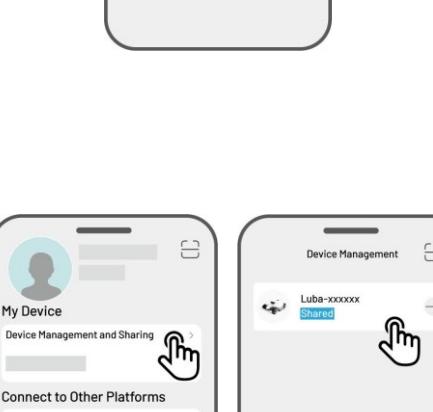

2

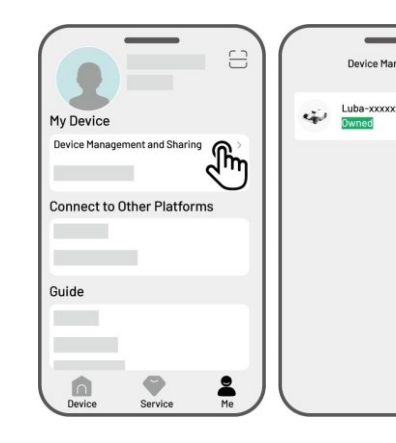

Guide

| Sharing Mana | gement | ፎ | • |
|--------------|--------|---|---|
|              |        | 2 | 5 |
|              |        |   |   |
|              |        |   |   |

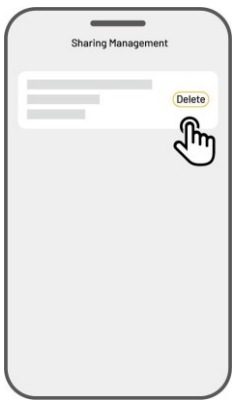

h

- 3. Dodirnite Izbriši.
- Dodirnite **Potvrdi** da prestanete koristiti uređaj. Ova radnja neće utjecati na podatke vlasnika.

### 4.14.3 Pronađi moj uređaj

U slučaju da je vaš robot povezan s Mammotion aplikacijom i nestane, idite na **Ja > Pronađi moj uređaj** kako biste locirali svoj uređaj.

Dodirnite uređaj da uđete na sljedeću stranicu gdje možete uključiti/isključiti **Obavijesti o lokaciji** i **Snimanje lokacije**.

- Obavijesti o lokaciji Dobit ćete push obavijest kada se robot udalji više od 50 metara (164 stope) od područja zadatka nakon što ovu opciju uključite.
- Snimanje lokacije —Snima povijest lokacija robota nakon što uključite ovu opciju.

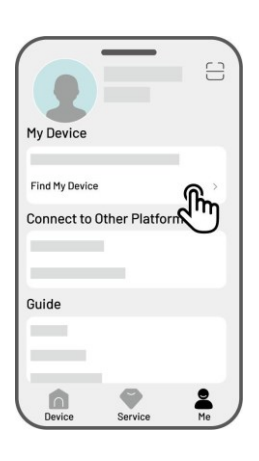

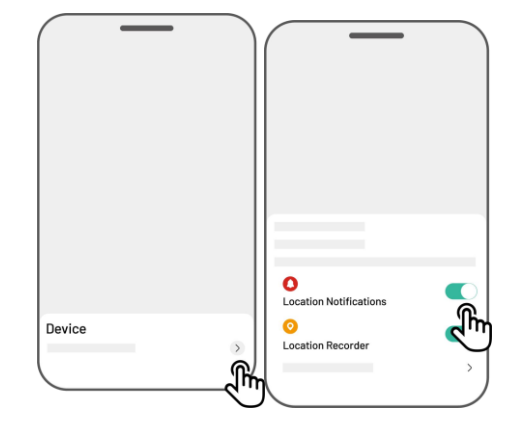

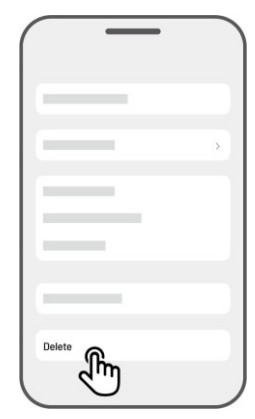

## 4.14.4 Povežite svoj Alexa račun

#### BILJEŠKA

i

- Prije nego što započnete zadatak pomoću glasovne kontrole, potrebno je prethodno stvoriti barem jedan zadatak.
- U slučaju da je više od 2 robota povezana s istim Mammotion računom, glasovna naredba će se prema zadanim postavkama usmjeriti na najnovije povezani robot.
- Robot sada podržava glasovne naredbe na engleskom, njemačkom i francuskom jeziku.
- 1. Idite na stranicu "Ja" i dodirnite **Alexa**.
- 2. Odaberite LUBA 2 (Mammotion Robot) za nastavak.
- 3. Dodirnite **Poveži Alexa** za odlazak na stranicu za autorizaciju.
- 4. Na kraju, dodirnite **Poveži** za dovršetak postupka.

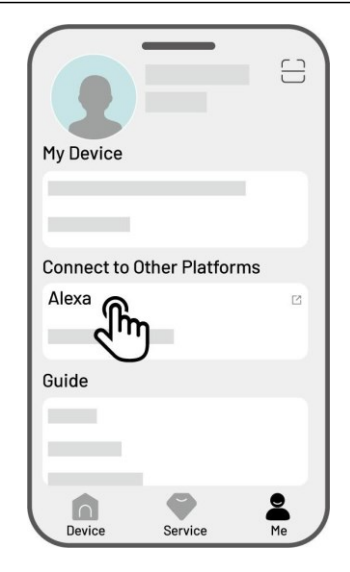

Nakon uspješnog povezivanja, možete upravljati robotom glasovnim naredbama. Evo nekoliko primjera za pokretanje, pauziranje, zaustavljanje, punjenje i provjeru statusa:

#### Pokreni rad

-Alexa, reci Mammotion robotu da započne rad

-Alexa, reci Mammotion robotu da započne zadatak xx (xx označava ime zadatka koji ste postavili)

#### Pauziraj rad

-Alexa, reci Mammotion robotu da pauzira

-Alexa, reci Mammotion robotu da pričeka

#### Nastavi rad

-Alexa, reci Mammotion robotu da nastavi

#### Zaustavi rad

-Alexa, reci Mammotion robotu da zaustavi rad

#### Vrati se na punjač

-Alexa, reci Mammotion robotu da se napuni

-Alexa, reci Mammotion robotu da ide kući

#### Provjeri status

i

-Alexa, reci Mammotion robotu status

# 4.14.5 **Povežite svoj Google Home račun**

#### BILJEŠKA

- Prije nego što započnete zadatak pomoću glasovne kontrole, potrebno je prethodno stvoriti barem jedan zadatak.
  - Robot sada podržava glasovne naredbe na engleskom, njemačkom i francuskom jeziku.
- 1. Idite na stranicu "Ja" i dodirnite **Google Home**.
- Dodirnite Poveži Google Home za odlazak na stranicu za autorizaciju.
- 3. Slijedite upute za dovršetak postavljanja.

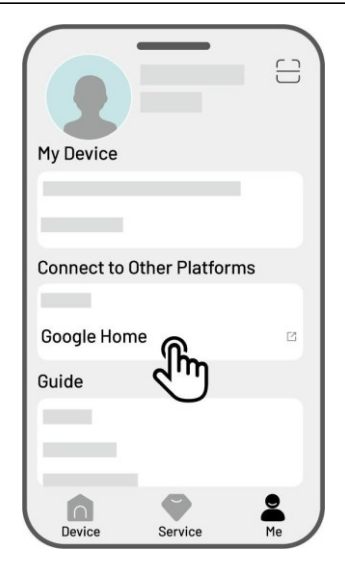

Nakon uspješnog povezivanja, možete upravljati robotom pomoću glasovnih naredbi. Isprobajte sljedeće naredbe:

#### Pokreni rad

- -Hej Google, započni košenje
- -Hej Google, pokreni LUBA sada
- -Hej Google, neka LUBA počne raditi
- -Hej Google, natjeraj LUBA da počne raditi

#### Pauziraj rad

-Hej Google, pauziraj košenje
-Hej Google, pauziraj LUBA sada
-Hej Google, neka LUBA pauzira
-Hej Google, natjeraj LUBA da pauzira

### Nastavi rad

- -Hej Google, nastavi košenje
- -Hej Google, neka LUBA nastavi
- Hej Google, natjeraj LUBA da nastavi

### Zaustavi rad

- -Hej Google, zaustavi košenje
- -Hej Google, zaustavi LUBA
- Hej Google, neka LUBA stane
- -Hej Google, natjeraj LUBA da stane

### Napuni LUBA

- -Hej Google, spoji LUBA na punjač
- -Hej Google, neka LUBA ide kući
- -Hej Google, natjeraj LUBA da ide kući

### Provjeri status

-Hej Google, radi li LUBA?

# **5** Održavanje

Za održavanje optimalnih performansi košnje i produljenje životnog vijeka vašeg robota, Mammotion preporučuje redovite preglede i održavanje jednom tjedno. Radi sigurnosti i učinkovitosti, uvijek nosite zaštitnu odjeću poput dugih hlača i radne obuće; izbjegavajte nošenje otvorenih sandala ili hodanje bosi tijekom održavanja.

# 5.1 Čišćenje

| UP | OZORENJE                                                                          |
|----|-----------------------------------------------------------------------------------|
| •  | Provjerite je li robot potpuno isključen prije početka bilo kakvog čišćenja.      |
| •  | Uvijek isključite robot prije nego ga okrenete naopačke.                          |
| •  | Prilikom okretanja robota naopačke, rukujte njime pažljivo kako ne biste oštetili |
|    | LiDAR modul.                                                                      |

# 5.1.1 Čišćenje kućišta robota

### Kućište robota

Koristite meku četku ili vlažnu krpu za čišćenje kućišta robota. Izbjegavajte korištenje alkohola, benzina, acetona ili drugih korozivnih ili hlapivih otapala jer mogu oštetiti izgled robota i njegove unutarnje komponente.

### Donji dio

Nosite zaštitne rukavice tijekom čišćenja podvozja i rezačkih diskova. Koristite četku za uklanjanje ostataka. Provjerite oštećenja oštrica i osigurajte da se oštrice i rezački diskovi slobodno okreću. NEMOJTE koristiti oštre predmete za čišćenje donjeg dijela.

### Prednji kotači (omni kotači)

Očistite prednje kotače pomoću četke ili crijeva s vodom. Uklonite blato ako ga ima. Zamijenite kotače ako su jako istrošeni.

### Stražnji kotači

Redovito čistite stražnje kotače četkom ili crijevom s vodom ako postanu previše prljavi.

### LiDAR modul

Obrišite LiDAR modul i AI Vision kameru mikrovlaknastom krpom kako biste uklonili prljavštinu i mrlje. Čistoća leća je ključna za optimalan rad.

### Stražnji dio

Redovito čistite stražnje kontakte za punjenje i infracrveni prijamnik krpom kako biste uklonili travu i prljavštinu. Održavanje ovih dijelova čistima osigurava pravilno punjenje i sprječava kvarove pri punjenju.

# 5.1.2 Čišćenje stanice za punjenje

Koristite četku i krpu za čišćenje infracrvenog odašiljača i pina za punjenje.

# 5.2 Održavanje rezačkih oštrica i motora

#### UPOZORENJE

- Uvijek nosite zaštitne rukavice prilikom pregledavanja, čišćenja ili zamjene rezačke oštrice.
- NEMOJTE koristiti električnu odvijač za zatezanje ili otpuštanje rezačkog diska. Uvijek koristite odgovarajuće vijke i originalne oštrice koje je odobrila Mammotion.
- Zamijenite sve rezačke oštrice i njihove vijke istovremeno kako biste osigurali siguran i učinkovit sustav rezanja.
- NEMOJTE ponovno koristiti vijke jer to može prouzročiti ozbiljne ozljede.
- Za optimalan rad tijekom dugotrajnog skladištenja, držite osovinu motora u hubu suhom i čistom.
   Redovito održavanje osovine motora pomaže u sprječavanju nakupljanja prljavštine i vlage, što može utjecati na rad motora. Očekivani radni vijek motora je 1500 sati.
- Oštrice se smatraju potrošnim dijelovima i trebaju se zamijeniti ako su jako istrošene. Preporučuje se zamjena rezačkih oštrica svaka 3 mjeseca ili nakon 100 sati rada. Za gušću travu može biti potrebna češća zamjena oštrica.
- Mokra trava se lakše lijepi za oštrice i donji dio robota, što može smanjiti učinkovitost i povećati potrebu za čišćenjem. Za optimalan rad i dugoročnu zdravost travnjaka preporučuje se izbjegavati košnju za vrijeme jakog pljuska ili kada je trava previše mokra.

#### Kako zamjeniti rezačku oštricu

- 1. Isključite robota.
- Postavite robota na mekan i čist površinu, vodeći računa da je okrenut naopačke. Pazite da ne pritisnete LiDAR modul.
- 3. Odvijačem s križnim vrhom uklonite stare rezačke oštrice.
- 4. Postavite nove rezačke oštrice i pričvrstite ih vijcima. Provjerite da se oštrice slobodno okreću i da su čvrsto učvršćene.

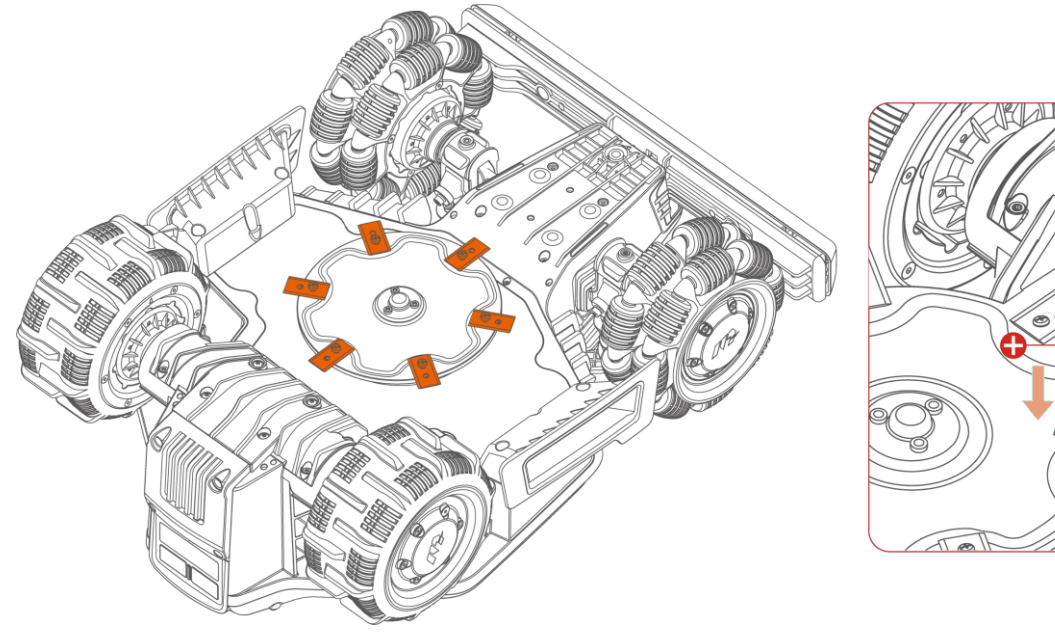

# 5.3 Održavanje baterije

- Održavajte bateriju potpuno napunjenom prije dugotrajnog skladištenja kako biste spriječili prekomjerno pražnjenje.
- Punite bateriju do kraja svakih 90 dana, čak i ako se ne koristi.
- Prije skladištenja ili punjenja, provjerite da su priključci za punjenje na robotu čisti i suhi.

# 5.4 Zimsko skladištenje

Kako biste osigurali da je vaš robot u optimalnom stanju za sljedeću sezonu košnje, pravilno pohranite robota i stanicu za punjenje. Ako temperatura okoline tijekom zime padne ispod -20°C (-4°F), držite robota i stanicu za punjenje u zatvorenom prostoru.

### 5.4.1 Pohrana robota

- Isključite robota s punjačke stanice, pritom osiguravajući da je robot potpuno napunjen.
- Isključite robota.
- Očistite robota (kućište, kotače, podvozje, LiDAR modul i sl.) vlažnom krpom ili mekanom četkom. Ako je potrebno, možete ga i oprati. NEMOJTE okretati robota naopačke prilikom pranja podvozja vodom.
- Ostavite robota da se osuši. NEMOJTE ga okretati naopačke tijekom tog procesa.
- Nanesite anti-korozijski lubrikant na kontakte za punjenje. NEMOJTE nanositi kemikalije na druge dijelove robota, osobito metalne kontaktne površine, osim na konektore.
- Pohranite robota u zatvorenom prostoru.

## 5.4.2 **Pohrana punjačke stanice**

- Isključite napajanje.
- Uklonite zaštitu od kiše ako je potrebno.

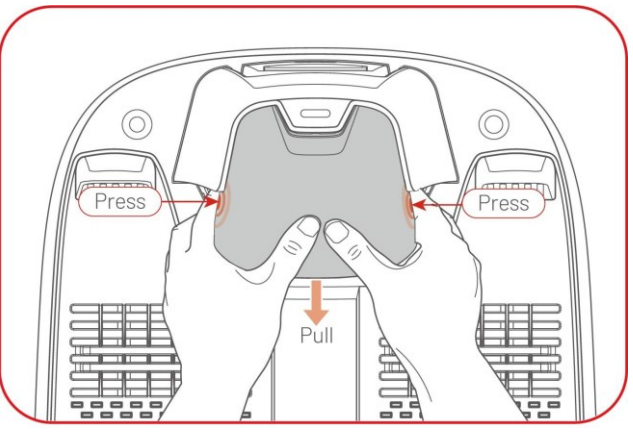

- Uklonite kolce.
- Temeljito očistite stanicu za punjenje četkom i krpom.
- Uklonite stanicu za punjenje i napajanje.

U sljedećoj sezoni košnje, ponovno postavite stanicu za punjenje, zatim je premjestite (pogledajte odjeljak Premještanje stanice za punjenje za više informacija) i ponovno mapirajte kanal između stanice za punjenje i područja košnje koristeći Mammotion aplikaciju.

# 6 Tehničke specifikacije proizvoda

# 6.1 Tehničke specifikacije

#### LUBA mini AWD LiDAR **Specifikacije** 1500 Preporučena površina košnje 1,500 m<sup>2</sup> (0.37 hektara) Max. površina košnje 1,600 m<sup>2</sup> (0.39 hektara) Max. broj upravljanih zona 20 Pogon na sva četiri kotača (AWD) Pogon Max. nagib 80% (38.6°) Sposobnost prolaska 50 mm (2 inča) vertikalnih prepreka Širina rezanja 200 mm (7.8 inča) 20-65 mm (0.8-2.6 inča) Visina rezanja Vrijeme punjenja 200 min Vrijeme košnje po punjenju 140 min Doseg detekcije LiDAR-a 30 m (99 stopa) Automatsko punjenje DA GPS praćenje krađe DA Geo-alarm DA Vizualni GeoFence DA DA Senzor podizanja DA Senzor nagiba Stanica za punjenje CHG4310

#### Tablica 6-1 Op će specifikacije

|                             | LUBA mini AWD LiDAR                         |  |
|-----------------------------|---------------------------------------------|--|
| Specifikacije               | 1500                                        |  |
| Pozicioniranje i navigacija | LiDAR & AI Vision                           |  |
| Izbjegavanje prepreka       | LiDAR & AI Vision & fizički odbojnik        |  |
| Kontrola glasa              | Alexa & Google Home                         |  |
| Kamera                      | DA                                          |  |
| Povezivost                  | 4G & Bluetooth & Wi-Fi                      |  |
| A težena zvučna snaga       | L <sub>wA</sub> =64dB, K <sub>WA</sub> =3dB |  |
| A teženi zvučni tlak        | L <sub>PA</sub> =56dB, K <sub>PA</sub> =3dB |  |
| Vedeetnerneet               | Robot: IPX6                                 |  |
| vodootpornost               | Stanica za punjenje:IPX6                    |  |
| Detekcija kiše              | DA                                          |  |
| Neto težina                 | 16.5 kg (36.4 lbs.)                         |  |
| Dimenzije (D x Š x V)       | 584 x 430 x 307 mm (23 x 17 x 12 in)        |  |

Tablica 6-2 Specifikacije frekvencijskih pojaseva za rad na brodu LUBA mini AWD LiDAR (EU)

| Radna frekvencija |                                      | Maksimalna izlazna snaga<br>predajnika |
|-------------------|--------------------------------------|----------------------------------------|
| LORA              | 863.1869.85MHz                       | <13.98dBm                              |
| Bluetooth         | 2400-2483.5MHz                       | <20dBm                                 |
|                   | 2400-2483.5MHz                       | <20dBm                                 |
| Wi-Fi             | 5500-5700MHz                         | <20dBm                                 |
|                   | 5745-5825MHz                         | <13.98dBm                              |
| GSM900            | 880-915MHz(Tx) ; 925-960MHz (Rx)     | 35dBm                                  |
| GSM1800           | 1710-1785MHz(Tx); 1805-1880MHz       | 32dBm                                  |
| WCDMA Band I      | 1920-1980MHz(Tx); 2110-2170MHz (Rx)  | 25dBm                                  |
| WCDMA Band VIII   | 880-915MHz(Tx) ; 925-960MHz (Rx)     | 25dBm                                  |
| LTE Band 1        | 1920-1980MHz(Tx); 2110-2170MHz (Rx)  | 25dBm                                  |
| LTE Band 3        | 1710-1785MHz(Tx); 1805-1880MHz (Rx)  | 25dBm                                  |
| LTE Band 7        | 2500-2570MHz(Tx) ; 2620-2690MHz (Rx) | 25dBm                                  |
| LTE Band 8        | 880-915MHz(Tx) ; 925-960MHz (Rx)     | 25dBm                                  |

| Radna frekvencija | Maksimalna izlazna snaga<br>predajnika |       |
|-------------------|----------------------------------------|-------|
| LTE Band 20       | 832-862MHz(Tx) ; 791-821MHz (Rx)       | 25dBm |
| LTE Band 28       | 703-748MHz(Tx); 758-803MHz (Rx)        | 25dBm |
| LTE Band 38       | 2570-2620MHz(Tx) ; 2570-2620MHz (Rx)   | 25dBm |
| LTE Band 40       | 2300-2400MHz(Tx) ; 2300-2400MHz (Rx)   | 25dBm |
| GNSS              | 1559-1610MHz                           | N/A   |

### Tablica 6-3 Specifikacije baterije

| Do wo we obvi                                                                        | Specifikacije                       |  |  |
|--------------------------------------------------------------------------------------|-------------------------------------|--|--|
| Parametri                                                                            | 1500                                |  |  |
|                                                                                      | TS-A081-2703002                     |  |  |
| Punjač baterije                                                                      | Ulaz: 100-240V~, 50/60Hz, 2A        |  |  |
|                                                                                      | Izlaz: 27Vdc, 3A, 81W               |  |  |
| Baterijski paket                                                                     | 21.6Vdc, 6.1Ah                      |  |  |
| Temperaturni rasp                                                                    | on za punjenje 4-45 °C / 39-113 °F. |  |  |
| UPOZORENJE: Za punjenje baterije koristite isključivo odvojivu jedinicu za napajanje |                                     |  |  |
| isporučenu s ovim uređajem.                                                          |                                     |  |  |

# 6.2 Šifre pogrešaka

Aplikacija prikazuje obavijesti o uobičajenim šiframa pogrešaka zajedno s njihovim uzrocima i koracima za rješavanje problema. Ovdje su navedeni najčešći problemi.

| Šifra pogreške | Uzrok                                                | Rješenje                                                                                                    |
|----------------|------------------------------------------------------|----------------------------------------------------------------------------------------------------|
| 316            | Motor lijevog rezačkog diska se<br>pregrijava.       | Robot će se vratiti u normalu nakon što se<br>motor ohladi. Taj proces može potrajati<br>nekoliko minuta.                                                             |
| 318            | Neispravan senzor motora<br>lijevog rezačkog diska.  | Ponovno pokrenite robota. Ako problem i<br>dalje traje nakon nekoliko ponovnih<br>pokretanja, kontaktirajte servis.                                                   |
| 323            | Motor desnog rezačkog diska je preopterećen.         | Provjerite je li rezački disk zapeo i uklonite<br>zapreku ako je potrebno. Alternativno,<br>podignite visinu rezanja.                                                 |
| 325            | Motor desnog rezačkog diska ne<br>može se pokrenuti. | Provjerite je li rezački disk zapeo. Ako nije,<br>ponovno pokrenite robota. Ako problem i<br>dalje traje nakon nekoliko ponovnih<br>pokretanja, kontaktirajte servis. |
| 326            | Motor desnog rezačkog diska se<br>pregrijava.        | Ponovno pokrenite robota. Ako problem i<br>dalje traje nakon nekoliko ponovnih<br>pokretanja, kontaktirajte servis.                                                   |
| 328            | Neispravan senzor motora<br>desnog rezačkog diska.   | Ponovno pokrenite robota. Ako problem i<br>dalje traje nakon nekoliko ponovnih<br>pokretanja, kontaktirajte servis.                                                   |
| 1005           | Niska baterija - <b>63</b> -                         | Robot će nastaviti raditi nakon što se baterija napuni do 80%.                                                                                                    |
| 1300           | Loš status pozicioniranja                            | Pričekajte da se robot ponovno pozicionira.                                                                                                    |

| 1301 | Stanica za punjenje je<br>premještena.                                    | Ponovno postavite stanicu za punjenje.                                                                              |
|------|---------------------------------------------------------------------------|----------------------------------------------------------------------------------------------------|
| 1420 | Došlo je do isteka vremena pri<br>dohvaćanju podataka o brzini<br>kotača. | Ponovno pokrenite robota. Ako problem i<br>dalje traje, kontaktirajte servis.                                       |
| 2713 | Punjenje je zaustavljeno zbog<br>niskog napona baterije.                  | Ponovno pokrenite robota. Ako problem i<br>dalje traje nakon nekoliko ponovnih<br>pokretanja, kontaktirajte servis. |
| 2726 | Baterija je prepunjena.                                                   | Odmah prekinite punjenje. Ako se<br>prepunjivanje često događa, kontaktirajte<br>servis.                            |
| 2727 | Baterija je prenapunjena (prenisko stanje napunjenosti).                  | Napunite robota.                                                                                                    |

# 7 Jamstvo

Shenzhen Mammotion Innovation Co., Ltd jamči da će ovaj proizvod biti bez materijalnih i tvorničkih nedostataka pod normalnim korištenjem, u skladu s materijalima o proizvodu koje je Mammotion objavio tijekom razdoblja jamstva. Objavljeni materijali o proizvodu uključuju, ali nisu ograničeni na korisnički priručnik, vodič za brzo pokretanje, održavanje, tehničke specifikacije, odricanje od odgovornosti, obavijesti unutar aplikacije i slično. Razdoblje jamstva razlikuje se ovisno o proizvodima i dijelovima. Provjerite tablicu u nastavku:

| Komponenta            | Jamstvo  |
|-----------------------|----------|
| Glavo tijelo i jezgra |          |
| Baterija              | 3 godine |
| Stanica za punjenje   |          |

Ako proizvod tijekom razdoblja jamstva ne funkcionira prema jamstvu, molimo kontaktirajte korisničku službu Mammotion za upute.

- Za proizvode kupljene kod lokalnog trgovca, obratite se prvo trgovcu.
- Korisnici moraju predočiti valjani dokaz o kupnji, račun ili broj narudžbe (za Mammotion direktnu prodaju). Serijski broj proizvoda je ključan za pokretanje jamstvenog postupka.
- Mammotion će učiniti sve kako bi riješio probleme putem telefonskih poziva, e-pošte ili online chata.
- U nekim slučajevima, Mammotion može savjetovati preuzimanje ili instalaciju određenih softverskih ažuriranja.
- Ako problemi i dalje postoje, možda će biti potrebno poslati proizvod Mammotionu na daljnju procjenu ili u lokalni servisni centar ovlašten od strane Mammotiona.
- Razdoblje jamstva proizvoda počinje od datuma kupnje navedenog na računu ili fakturi.
- Za proizvode naručene unaprijed, razdoblje jamstva počinje od datuma isporuke iz lokalnog skladišta.

 Ako korisnici žele poslati proizvod u lokalni servisni centar ili u tvornicu Mammotion radi daljnje dijagnostike, korisnici moraju sami organizirati dostavu. Mammotion će besplatno popraviti ili zamijeniti proizvod i poslati ga natrag korisniku ako se problem nalazi unutar jamstvenih uvjeta. U suprotnom, Mammotion ili ovlašteni servisni centar može naplatiti odgovarajuću naknadu.

#### Primjer kvarova koje jamstvo NE pokriva:

- Nepoštivanje uputa navedenih u korisničkom priručniku.
- Ako proizvod stigne oštećen tijekom dostave, a oštećenje nije odbijeno prilikom preuzimanja ili ako nema službene dokumentacije o oštećenju koju je izdala dostavna služba. Nemogućnost dokazivanja oštećenja nastalog tijekom transporta.
- Kvarovi nastali zbog nesreća, nepravilne upotrebe, zloupotrebe, prirodnih nepogoda poput poplava, požara, potresa, izlaganja hrani ili tekućinama, nepravilnog električnog punjenja ili drugih vanjskih čimbenika.
- Oštećenja uzrokovana korištenjem proizvoda na načine koji nisu dopušteni ili predviđeni od strane Mammotion.
- Modifikacija proizvoda ili njegovih dijelova koja značajno mijenja funkcionalnost ili mogućnosti bez pisanog odobrenja Mammotiona.
- Gubitak, oštećenje ili neovlašteni pristup vašim podacima.
- Tragovi manipulacije ili izmjena na oznakama proizvoda, serijskim brojevima itd.

Nepružanje valjanog dokaza o kupnji od Mammotiona, poput računa ili fakture, ili sumnje na krivotvorenje ili manipulaciju dokumentacijom.

# 8 Pojednostavljena EU Izjava o sukladnosti

Ovim Shenzhen Mammotion Innovation Co., Limited izjavljuje da je radio oprema tipa [Model: 1500] u skladu s Direktivom 2014/53/EU.

Cijeli tekst EU izjave o sukladnosti dostupan je na sljedećoj internetskoj adresi:

https://mammotion.com/pages/eu-declaration-of-conformity

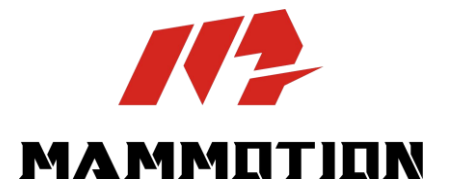

SHENZHEN MAMMOTION INNOVATION CO., LTD

www.mammotion.com

Copyright © 2025, MAMMOTION All Rights Reserved.